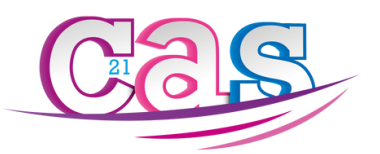

# NOUVEAUTÉS JUIN 2025

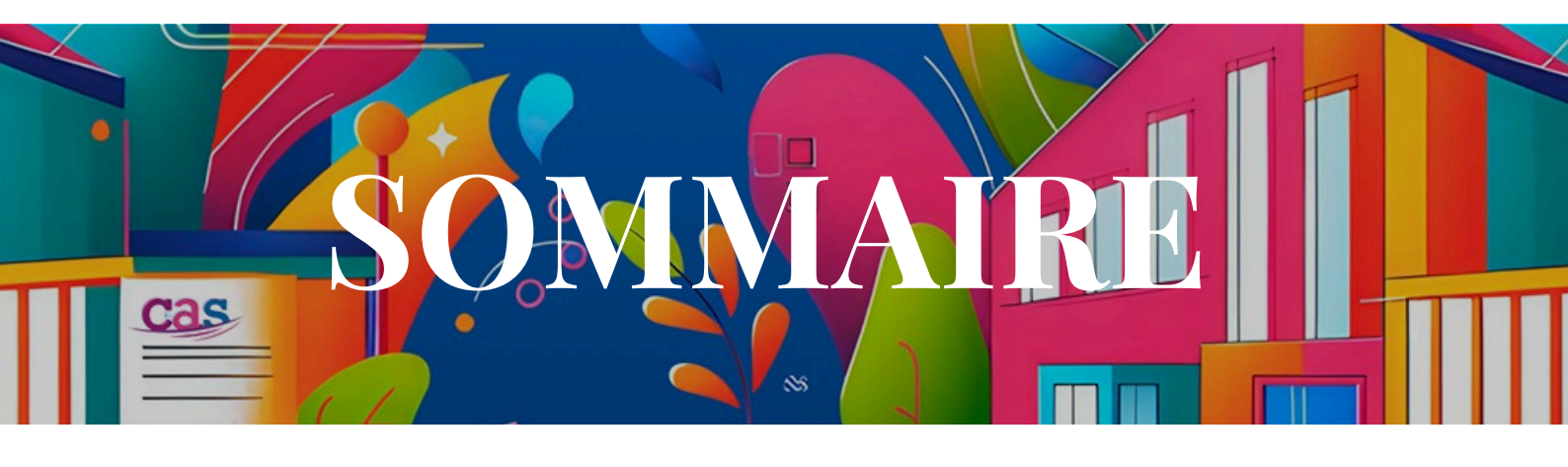

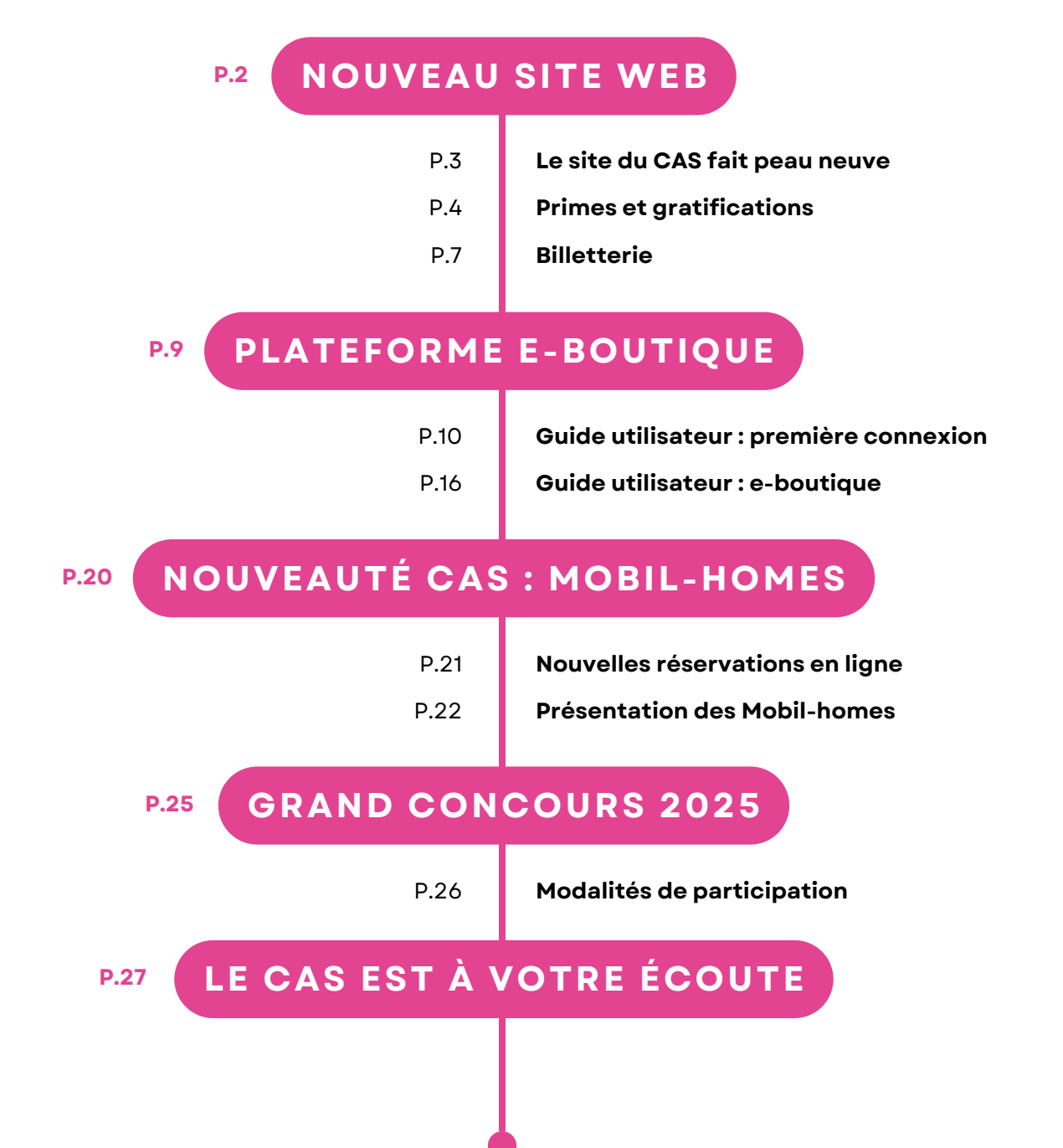

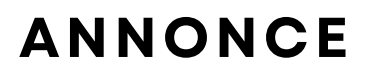

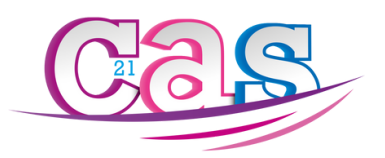

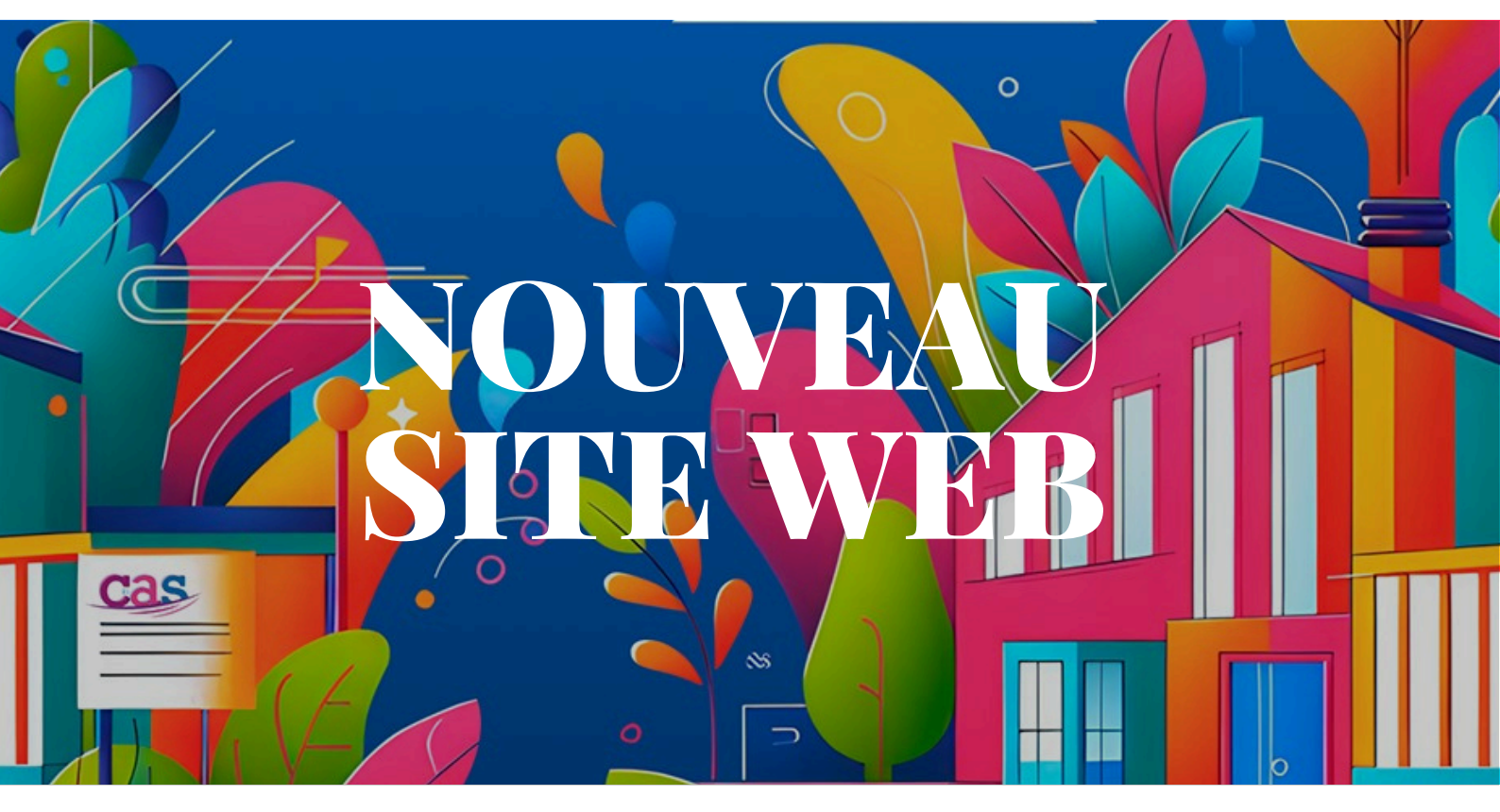

# PRÉSENTATION DU NOUVEAU SITE INTERNET DU CAS

# Le CAS 21 continue d'évoluer pour vous offrir le meilleur, en ligne comme en présentiel.

Nous sommes ravis de vous présenter notre nouvelle plateforme en ligne, entièrement repensée pour mieux vous servir ! Plus moderne, plus intuitif et résolument tourné vers l'avenir, notre nouveau site vous offre une expérience de navigation fluide et agréable, avec une palette de couleurs dynamiques qui reflètent l'énergie et la diversité de nos actions.

# Rendez-vous dès maintenant sur notre nouveau site et explorez toutes ses nouveautés !

https://www.cas-agglodijonnaise.fr/

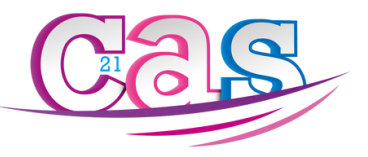

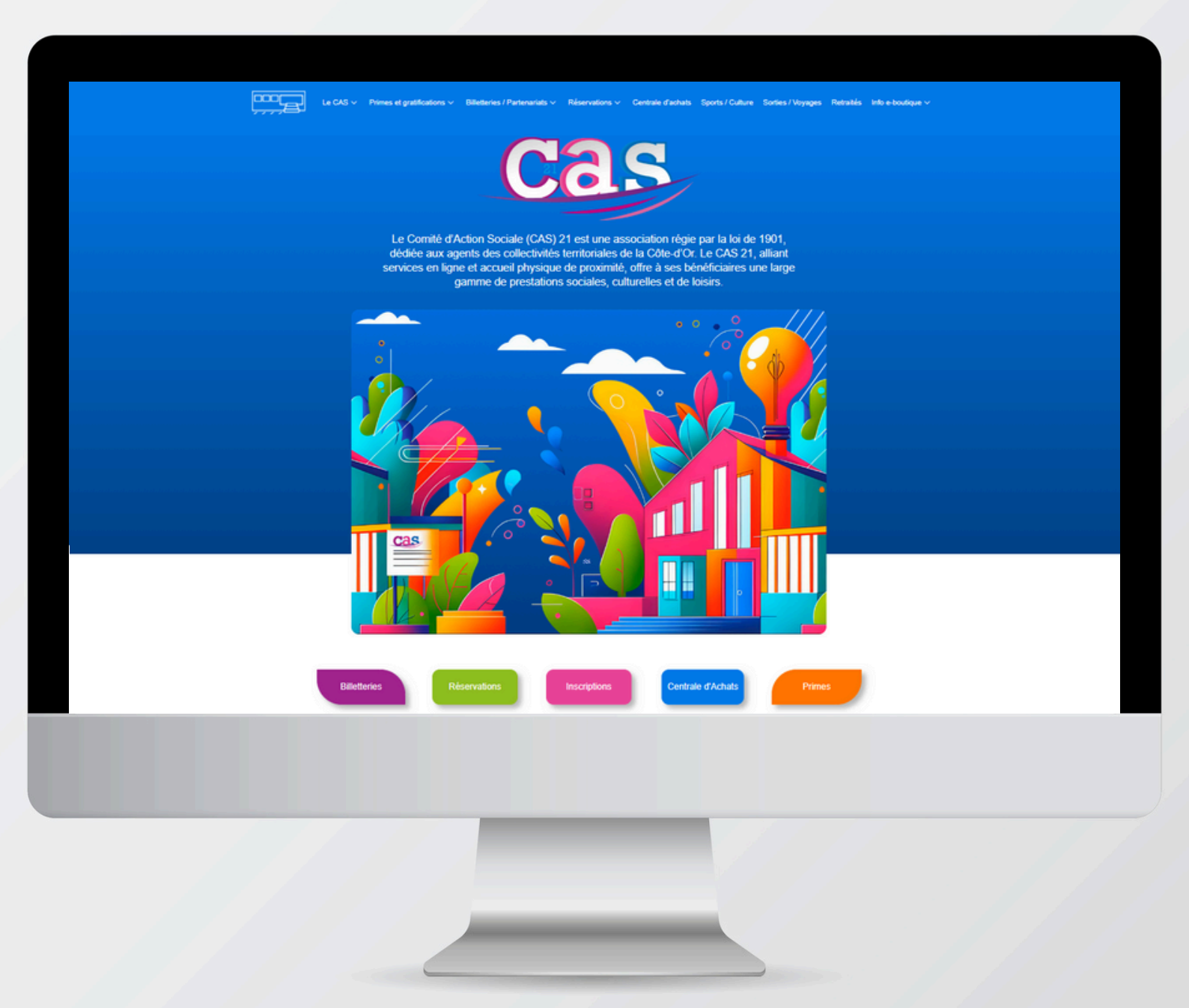

# LE SITE DU CAS FAIT PEAU NEUVE !

#### Bienvenue sur votre nouveau site!

Retrouvez vos différents onglets :

- Le CAS
- Primes et gratifications
- Billetterie et partenariats
- Réservations
- Centrale d'achats

- Sports et culture
- Sorties et voyages
  - Retraités
  - Info e-boutique

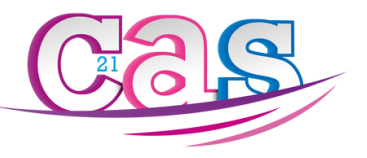

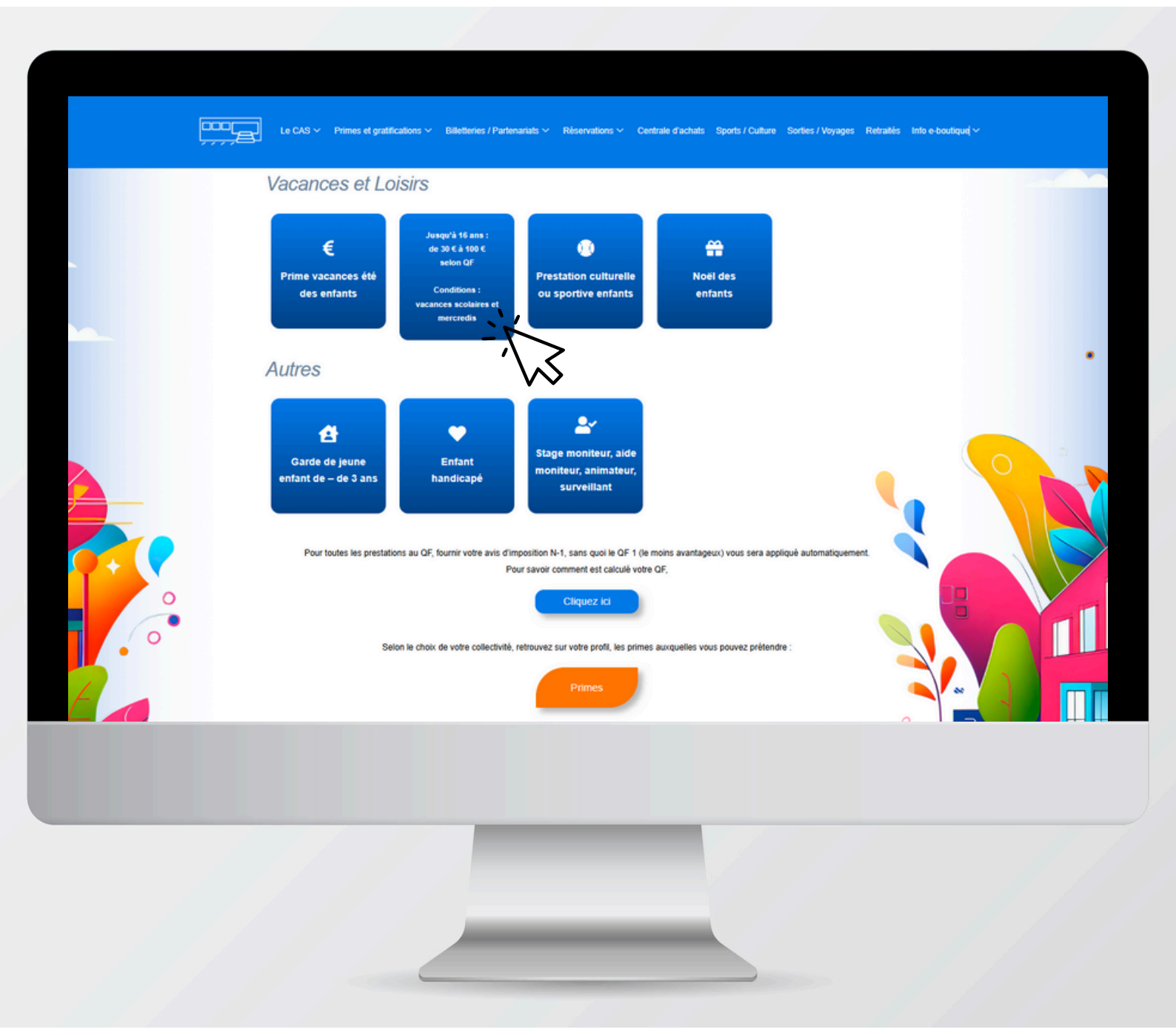

# **PRIMES ET GRATIFICATIONS**

#### **Retrouvez nos différentes primes par catégories :** Enfants, adultes, retraités adhérents.

Pour avoir le détail, le montant, les conditions d'une prime et les pièces à fournir, passez simplement votre curseur sur la prime en question.

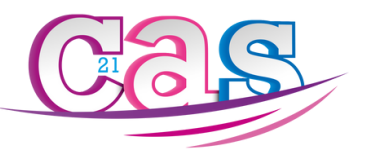

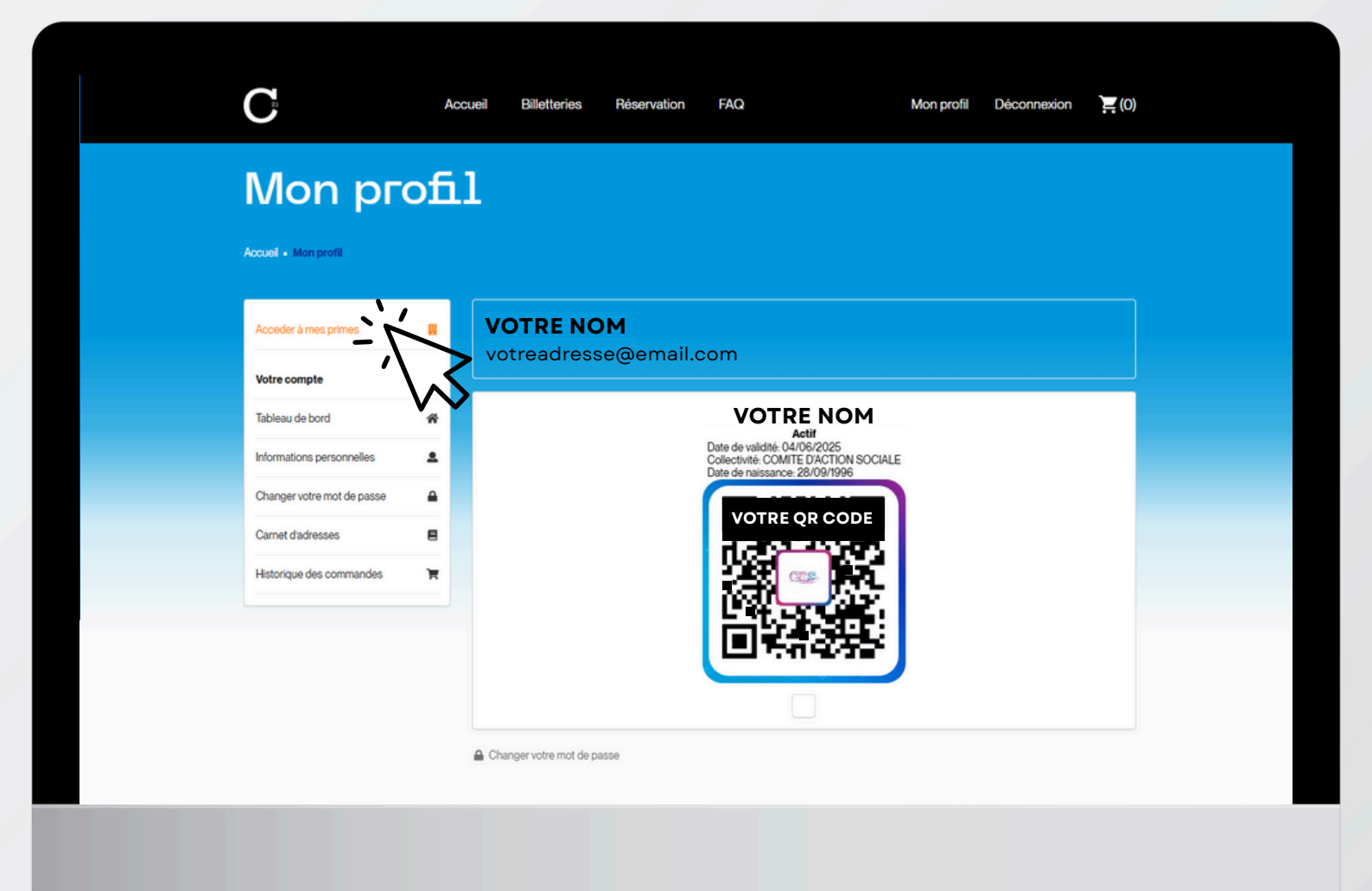

## **PRIMES ET GRATIFICATIONS**

Via les différents boutons "Primes", accédez à la liste des primes auxquelles vous avez droit.

Connectez-vous à votre espace personnel, puis accédez à votre profil.

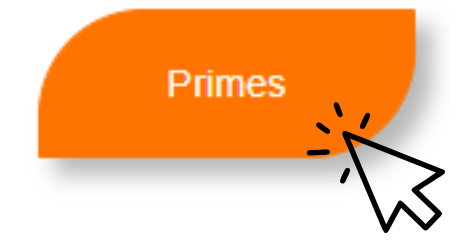

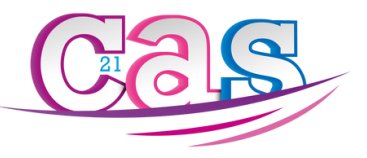

Primes Rechercher Mes primes Description NOM 0 DESCRIPTION () STATUS Consulter les primes Faire une demande 0,00 € demandés sur 100,00 € CONDITIONS : MAXIMUM 5 DEMI-JOURNEES PAR AN POUR L'ADHERENT PARTICIPATION AIDE FAMILIALE - MENAGERE - LAURE ET SON CONJOINT EN MALADIE OU HOSPITALISATION FOURNIR LA... annuels Mon dossier Faire une demande Modifier mon dossier CONDITIONS : ACCUEIL EN CENTRE DE LOISIRS JUSQU'A 16 ANS SANS PARTICIPATION CENTRE DE LOISIRS - ÉMILIE HEBERGEMENT PENDANT LES VACANCES SCOLAIRES ET LES MERCREDI ... 0.00 € demandés sur 75.00 € annuels Mes Ayants droits CONDITIONS : DUREE MINIMUM 4 JOURS, DE LA MATERNELLE AU BAC PARTICIPATION CLASSE DE NEIGE - ÉMILIE 0,00 € demandés sur 75,00 € Liste des ayants droits FOURNIR JUSTIFICATIF DU SEJOUR annuels CONDITIONS : DUREE MINIMUM 4 JOURS. DE LA MATERNELLE AU BAC Documents PARTICIPATION CLASSE DECOUVERTE - ÉMILIE 0,00 € demandés sur 75,00 € FOURNIR JUSTIFICATIF DU SEJOUR annuels Liste des documents CONDITIONS : DUREE MINIMUM 4 JOURS, DE LA MATERNELLE AU BAC PARTICIPATION CLASSE VERTE - ÉMILIE 0.00 € demandés sur 75.00 € FOURNIR JUSTIFICATIF DU SEJOUR annuels Déconnexion PARTICIPATION SEJOUR LINGUISTIQUE - ÉMILIE CONDITIONS : DE LA 6EME AU BAC FOURNIR JUSTIFICATIF DU SEJOUR 0,00 € demandés sur 75,00 € annuels 1 FOIS PAR AN PENDANT LA DUREE DES ETUDES DE L'ECOLE PRIMAIRE ADTICIDATION COLITIEN SCOLAIDE . ÉMILIE

## **PRIMES ET GRATIFICATIONS**

#### Cliquez ensuite sur "Accéder à mon dossier" puis "Consulter les primes".

Vous pouvez ainsi constater les primes auxquelles vous avez droit, et faire une demande de prime en direct.

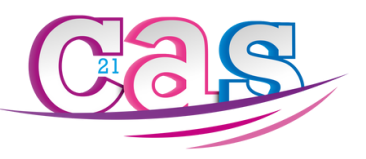

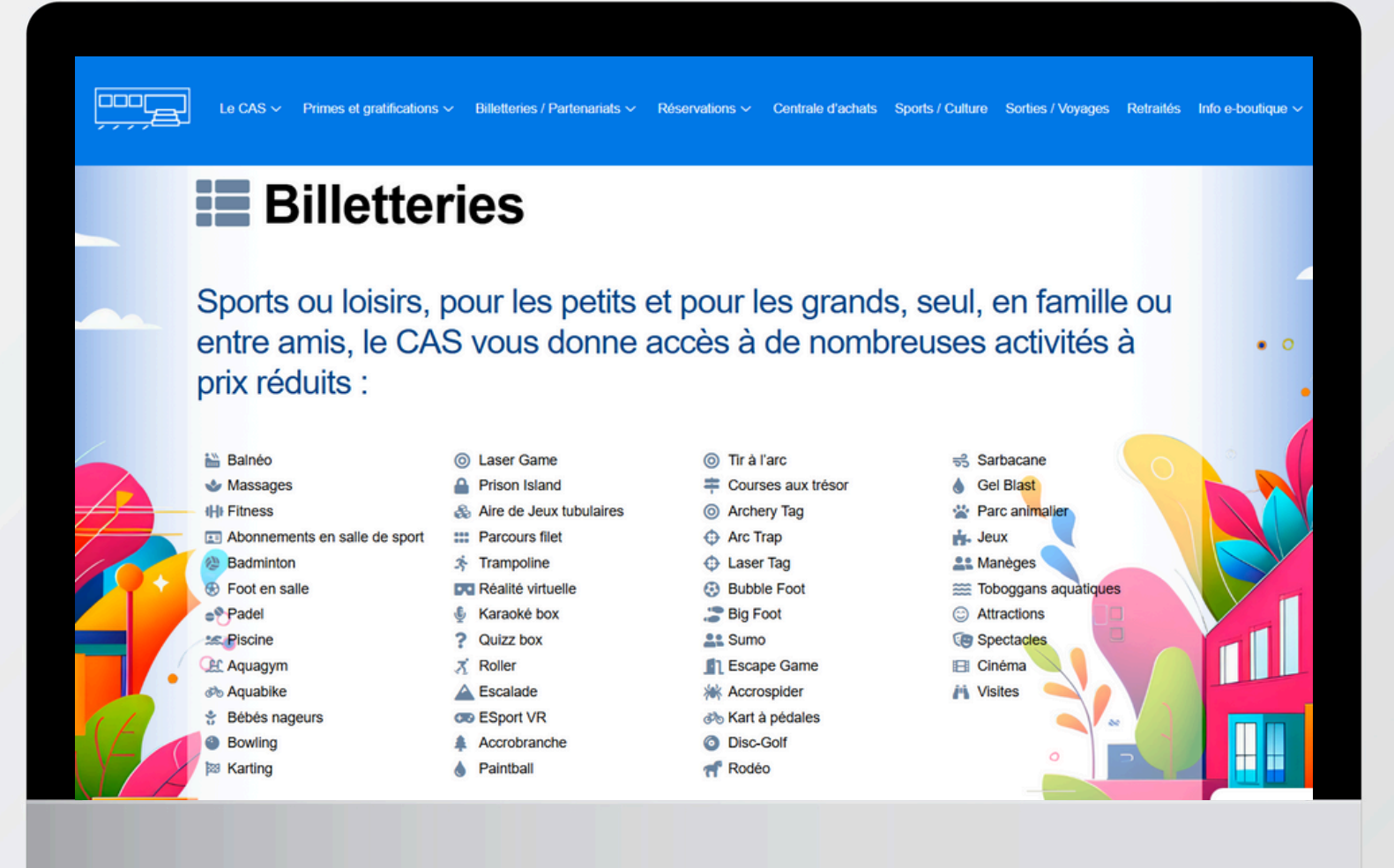

# **BILLETTERIE : LES OFFRES**

# Retrouvez les différentes offres d'activités à prix réduits qui vous sont proposées par le CAS.

Sports ou loisirs, pour les petits et pour les grands, seul, en famille ou entre amis...

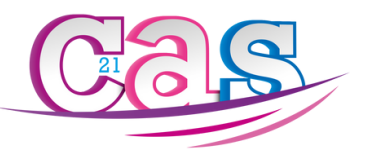

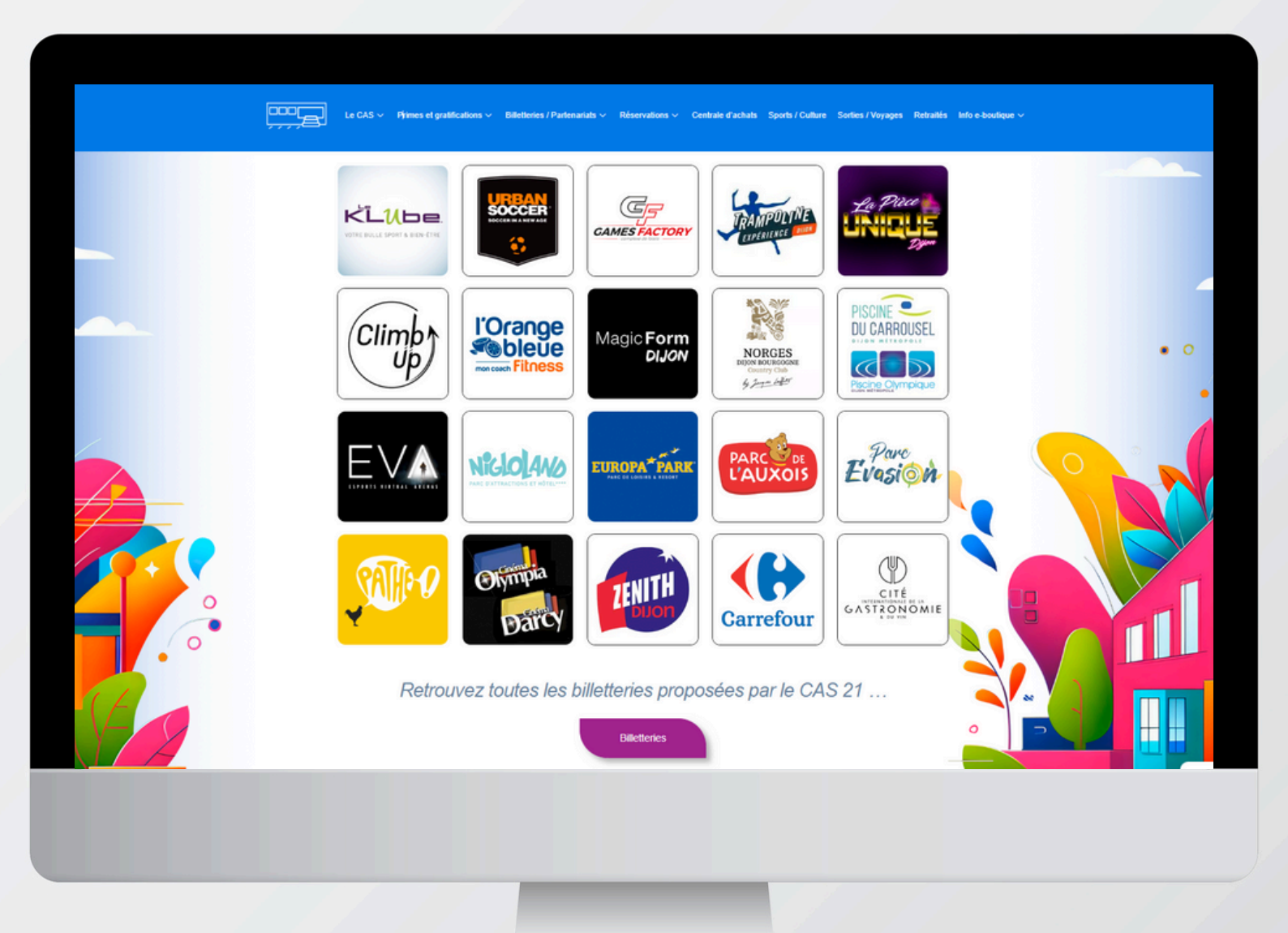

## **BILLETTERIE : E-BOUTIQUE**

# GRANDE NOUVEAUTE DU CAS : Commandez vos billets en ligne !

Via les différents boutons "Billetteries", accédez à votre plateforme dédiée à la vente en ligne de billets et réservations à prix CAS.

Billetteries

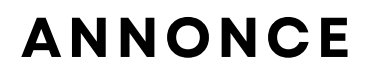

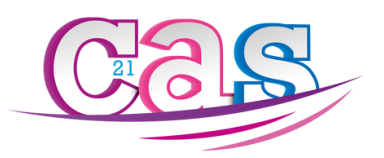

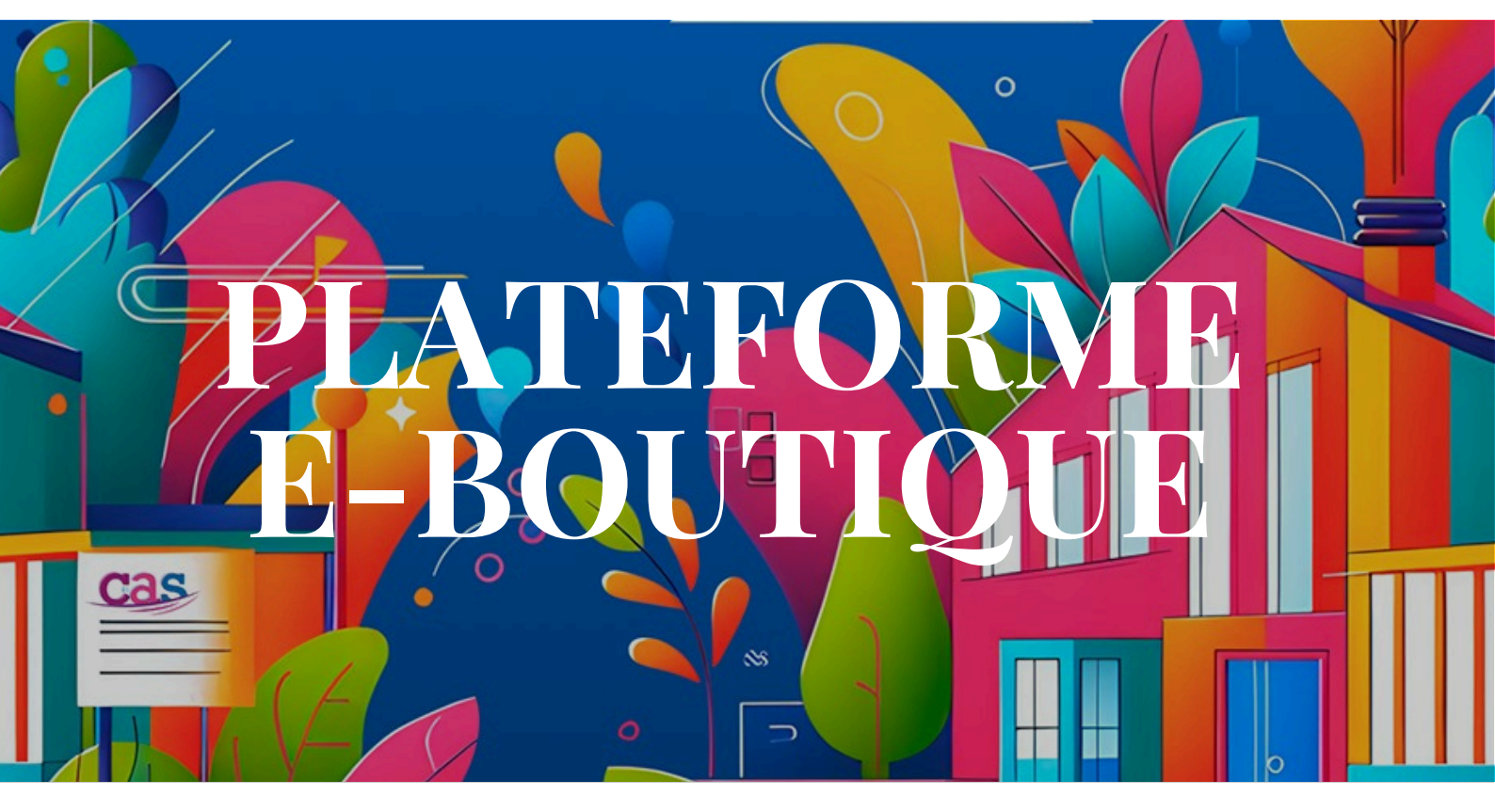

# GUIDE UTILISATEUR DE LA NOUVELLE BOUTIQUE EN LIGNE

#### Découvrez désormais une boutique en ligne intégrée, vous permettant d'accéder facilement à nos offres, prestations et produits, en quelques clics seulement.

Via les différents boutons du site internet du CAS, accédez facilement à votre espace personnel adhérent.

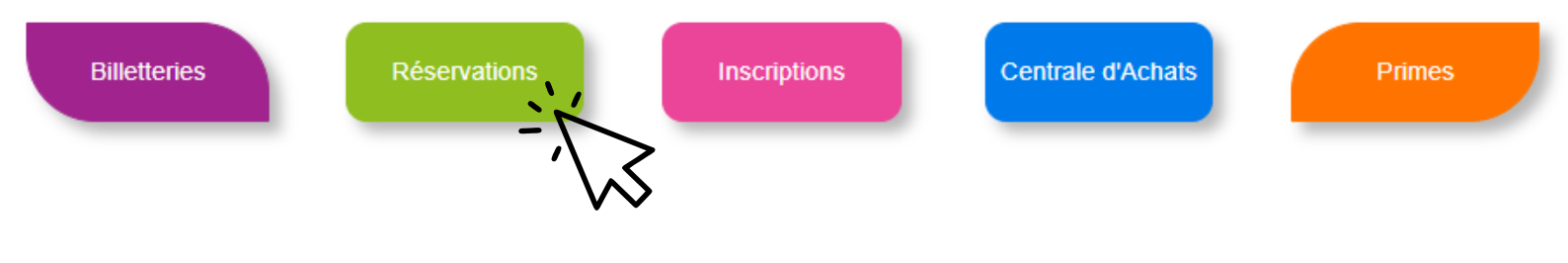

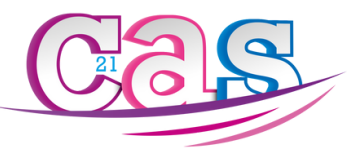

| Clients enregistrés<br>Connectez-vous à l'aide de votre adresse email. | JE NAI PAS DE COMPTE |  |
|------------------------------------------------------------------------|----------------------|--|
| Identifiant *                                                          |                      |  |
| Mot de passe *                                                         |                      |  |
| Rester connecté                                                        |                      |  |
| TÊRE CONNEXION, CLIQUEZ ICI MOT DE PASSE OUBLIE                        | É?                   |  |
| -12                                                                    |                      |  |

# **VOTRE PREMIÈRE CONNEXION**

#### Votre identifiant est automatiquement votre adresse e-mail personnelle, et non professionnelle.

Si vous nous l'avez renseignée, cliquez sur le bouton "1ÈRE CONNEXION, CLIQUEZ ICI".

Si vous ne nous l'avez pas renseignée, la marche à suivre se trouve plus tard dans le guide utilisateur.

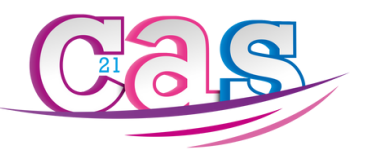

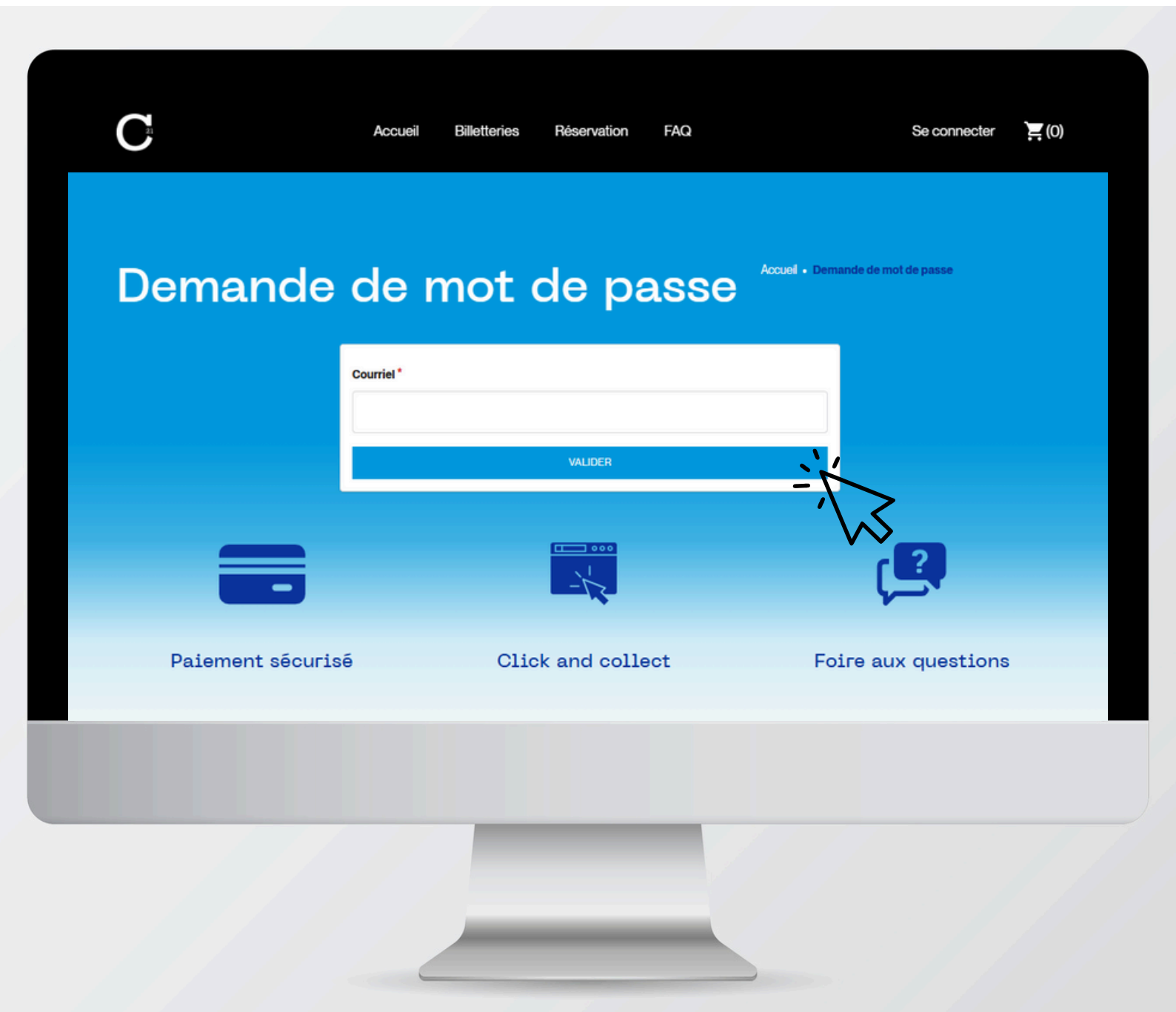

# **VOTRE PREMIÈRE CONNEXION**

#### Rentrez votre adresse e-mail personnelle (connue de nos services) afin de recevoir votre lien de création de mot de passe.

Cliquez sur le bouton "Valider".

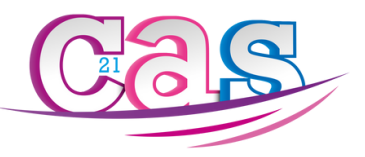

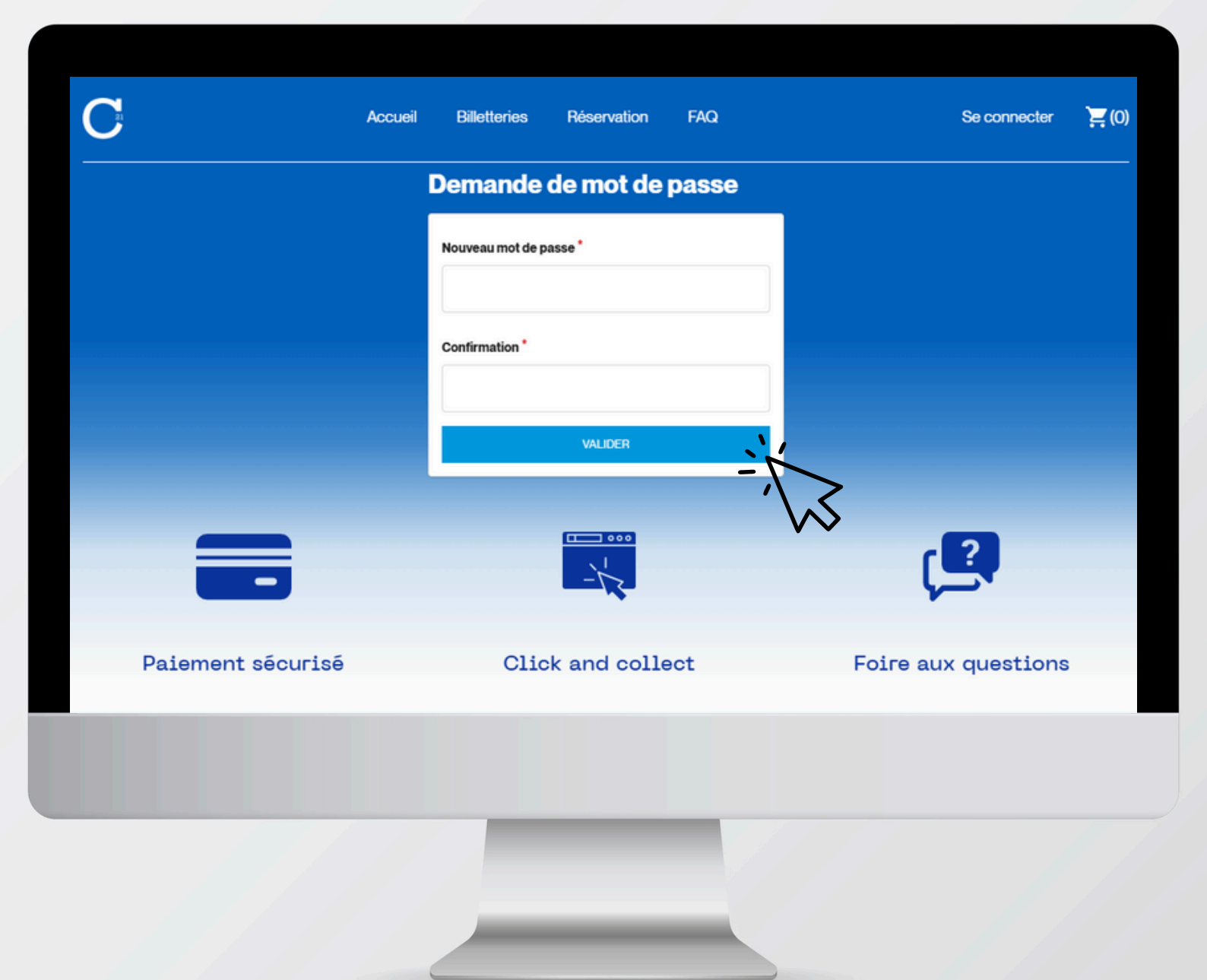

# **VOTRE PREMIÈRE CONNEXION**

# Après avoir cliqué sur le lien reçu par e-mail, créez votre mot de passe personnel.

Pour votre sécurité, ne le communiquez pas.

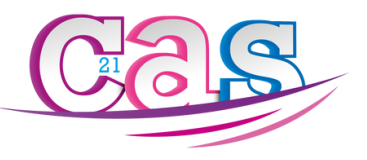

#### 03.80.48.88.88 secretariat@cas-agglodijonnaise.fr

#### Bureaux ouverts : Lundi : 8h30 12h30

Mardi: 8h30 12h30 // 13h30 17h30 Mercredi: 8h30 12h30 // 13h30 17h30 Jeudi: 8h30 12h30 // 13h30 17h30 Vendredi: 8h30 12h30

8, avenue de Dallas 21000 DIJON France

Copyright @ 2025 CAS\_Dijon.

Mentions légales Politique de confidentialité Charte sur les cookies

# **CONNEXION : CAS PARTICULIERS**

# OPTION 1 : Vous êtes adhérent CAS mais nous ne connaissons pas votre adresse e-mail personnelle.

Dans ce cas, contactez notre secrétariat afin de mettre à jour votre dossier avec votre e-mail personnel pour pouvoir activer votre profil en ligne.

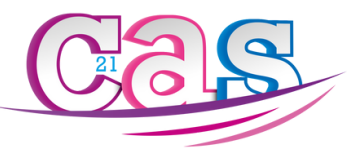

| Clients enregistrés<br>Connectez-vous à l'aide de votre adresse email.<br>Identifiant * | JE NAI PAS DE COMPTE |  |
|-----------------------------------------------------------------------------------------|----------------------|--|
| Mot de passe *                                                                          |                      |  |
| CONNEXION                                                                               |                      |  |
| TÈRE CONNEXION, CLIQUEZ ICI MOT DE PASSE OU                                             | /BLIÉ?               |  |

# **CONNEXION : CAS PARTICULIERS**

#### OPTION 2 : Vous êtes adhérent CAS mais n'avez pas constitué votre dossier.

Cliquez sur le bouton "Je n'ai pas de compte".

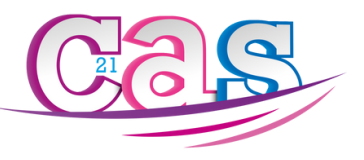

|     | Activation du profil utilisateur :<br>Pour accéder à l'e-boutique et profiter des services en ligne, vous devez activer votre profil utilisateur. Il vous suffit de remplir le formulaire de contact ci-dessous, en<br>fournissant une adresse e-mail valide. <u>Pour pouvoir bénéficier du CAS 21, vous devez être un agent ou retraité d'une des collectivités territoriales adhérentes au<br/>CAS21.</u> |
|-----|----------------------------------------------------------------------------------------------------|
|     | * Selon la formule retenue par la collectivité                                                                                                    |
|     | Vous pouvez également contacter le secrétariat du CAS :                                                                                                    |
|     | Téléphone : 03 80 48 88 88     E-mail : secretariat@cat-apglodijonnaise.fr     Adresse : 8, avenue de Dallas – 21000 Dijon                                                                                                    |
|     | Horaires d'ouverture :                                                                                                    |
|     | Mardi à jeudi : 8h30 – 12h00 / 13h30 – 17h30     Lundi et vendredi après-midi : fermé                                                                                                    |
|     | Demandez l'activation de votre profil :                                                                                                    |
|     | *Nom *Prénom *E-mail *Tél.                                                                                                    |
| · • | Message                                                                                                    |
| CA. |                                                                                                    |
|     |                                                                                                    |
|     | $\langle \rangle \rangle$                                                                                                    |
|     | $\mathbf{v}$                                                                                                    |
|     |                                                                                                    |
|     |                                                                                                    |
|     |                                                                                                    |

# **CONNEXION : CAS PARTICULIERS**

#### OPTION 2 : Vous êtes adhérent CAS mais n'avez pas constitué votre dossier.

Vous atterrissez sur notre page Adhérent, remplissez le formulaire en ligne en renseignant votre adresse e-mail personnelle pour la création de votre dossier, ou bien contactez notre secrétariat.

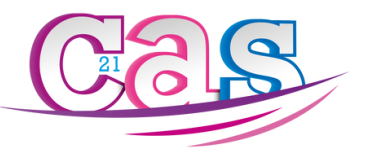

### **Présentation e-boutique**

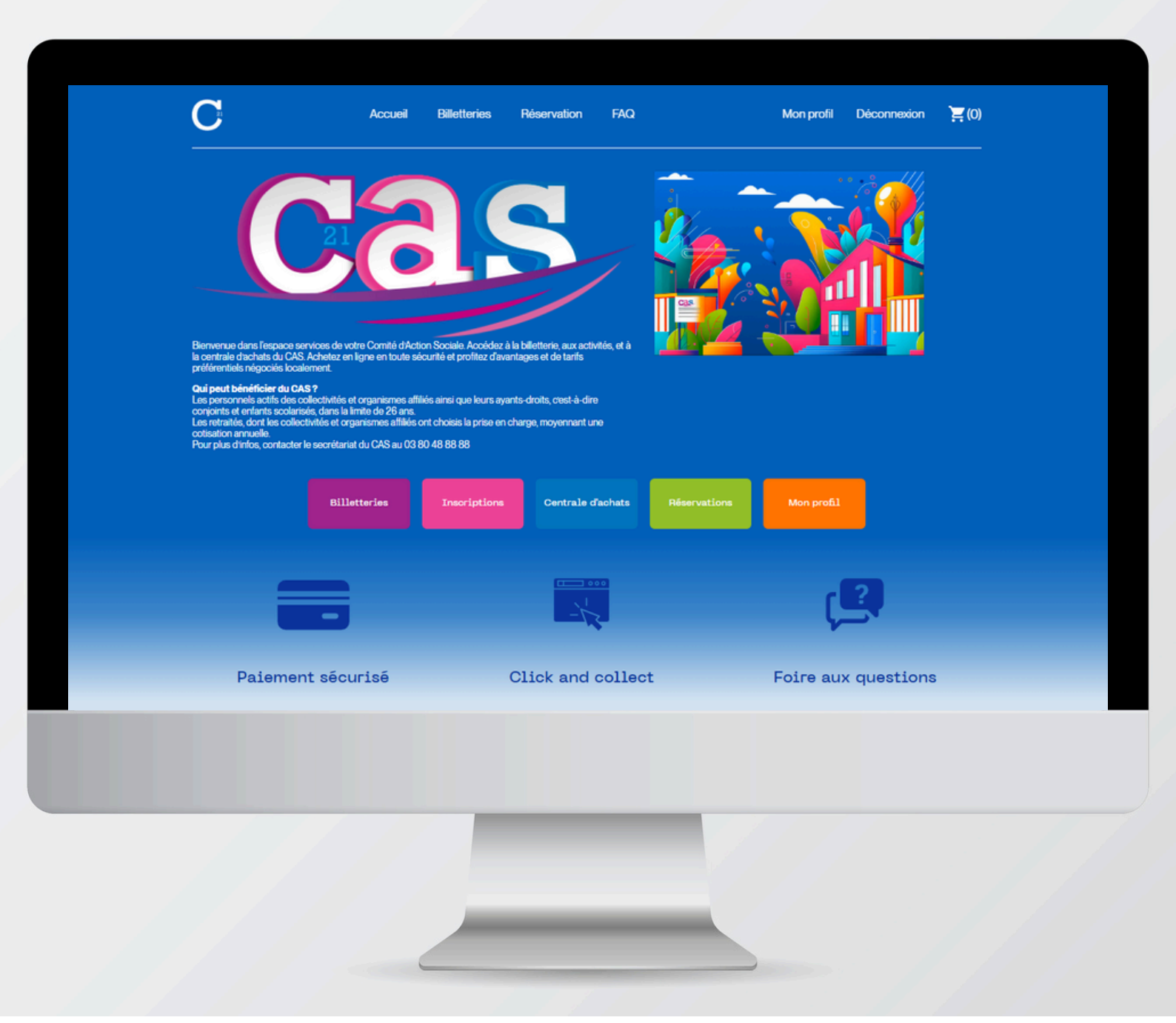

# **PRÉSENTATION DE LA E-BOUTIQUE**

#### Après vous être connectés à l'aide de vos identifiants, accédez à votre nouvel espace adhérent.

Via cet espace, vous pouvez :

- Acheter vos billets en ligne
- Vous inscrire à nos activités et sorties
- Réserver en ligne votre séjour
- Accéder à votre profil, votre dossier, vos primes
- Accéder à notre centrale d'achats (*prochainement*)

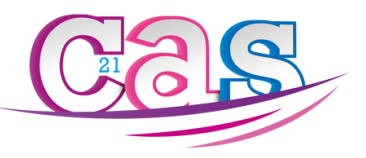

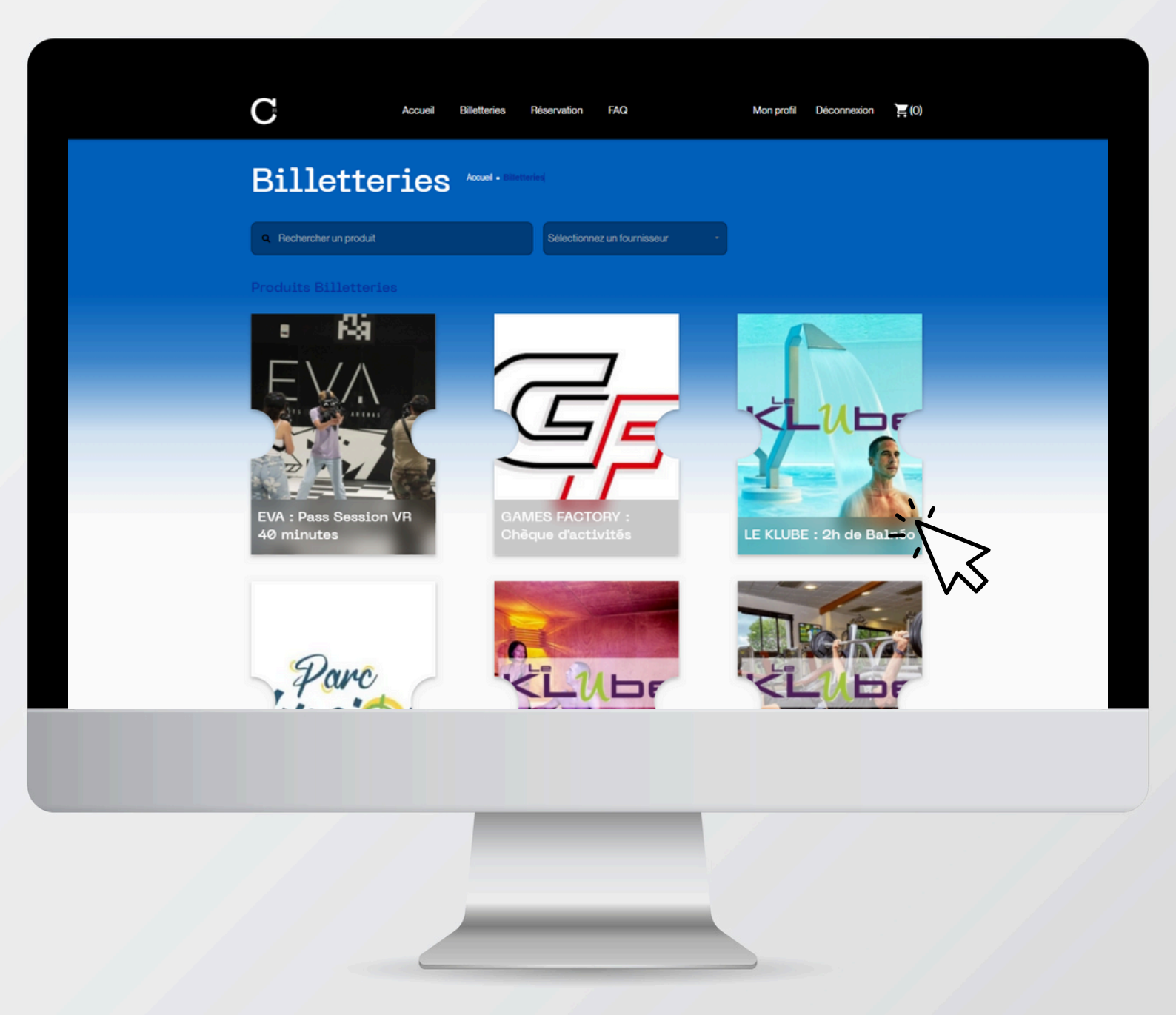

# **VOTRE BILLETTERIE EN LIGNE**

# Accédez via l'onglet ou le bouton "Billetteries" à notre catalogue de prestations.

Recherchez votre activité via la barre de recherche, ou sélectionnez en une directement via le catalogue.

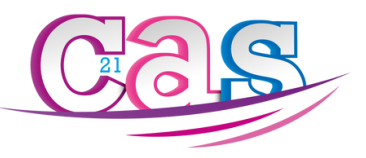

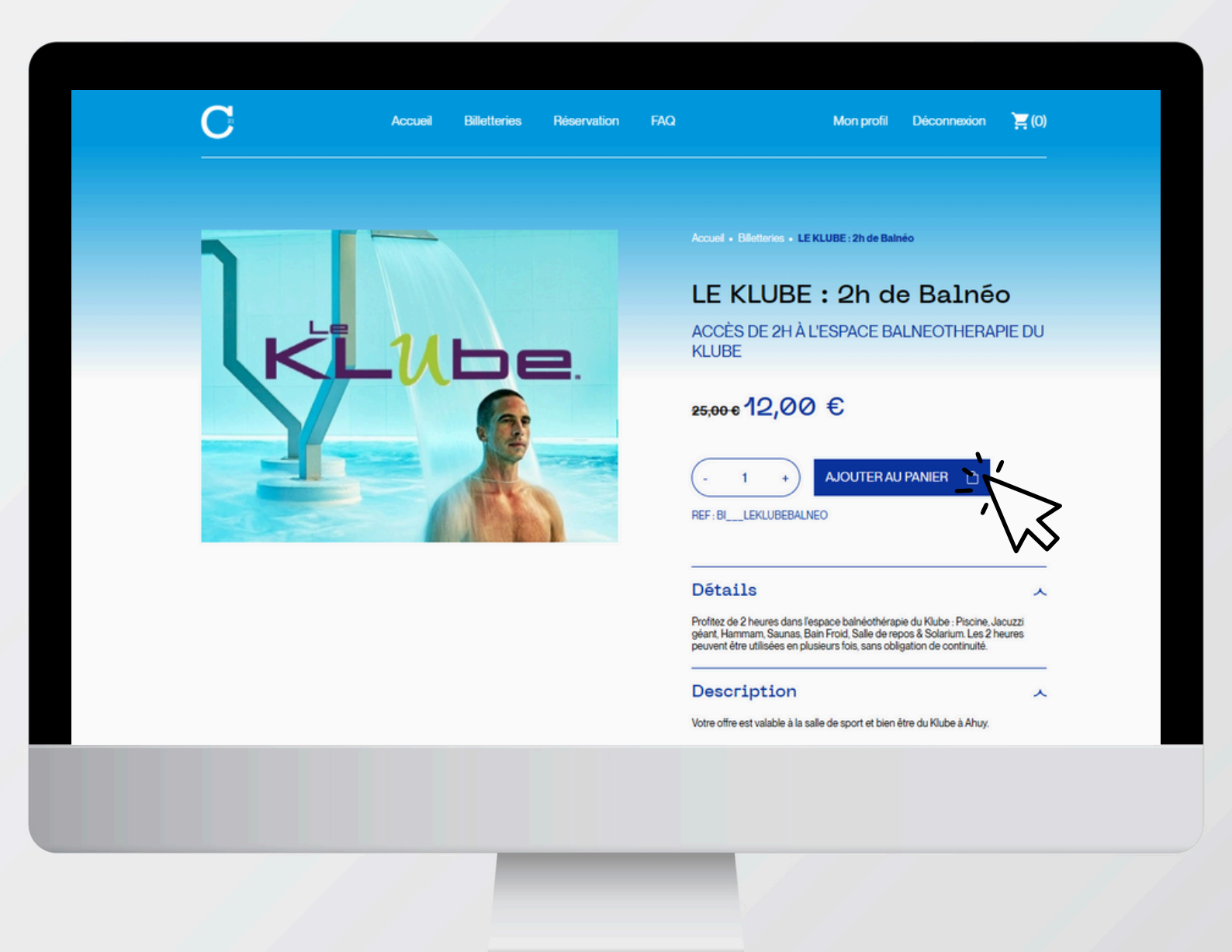

# **ACHAT D'UN BILLET**

# Une fois dans la prestation, ajoutez au panier le nombre de billet souhaité.

Pour rappel, les quotas sont de 2 billets / prestation / carte CAS / mois (30 jours glissants) hors cas particuliers : Cinéma, Urban Soccer, Carrefour.

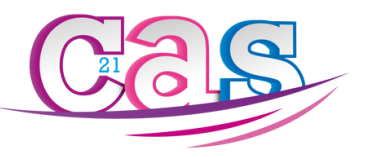

|                                                                                                    |                                                                                                    |                                                                       |                            |                                                              |                              | 1 Produit(s )           |              |
|----------------------------------------------------------------------------------------------------|----------------------------------------------------------------------------------------------------|-----------------------------------------------------------------------|----------------------------|--------------------------------------------------------------|------------------------------|-------------------------|--------------|
|                                                                                                    |                                                                                                    |                                                                       |                            |                                                              | 1                            | LE KLUBE : 2h de Balnéo | 1x 1         |
| States       Addresses       States       States         States       States       States       States       States         States       States       States       States       States       States                                                                                                    |                                                                                                    |                                                                       |                            |                                                              | Total                        |                         | 1            |
| Watter vas objets, spotter un oode promotionnel op prodoter as patientet.         Accut + Vater panier                 Prix unitaire Qté Total                 EKUBEE 22h de Balnico                 Dermissioner : LE RUBE                 EKUBEE 22h de Balnico                 EKUBEE 22h de Balnico                 EKUBEE Balnico                 EKUBEE 22h de Balnico                 EKUBEE Balnico                 EKUBEE 22h de Balnico                 Encoc 1200 (             1              1200 c                 Intervence ocie.                 Intervence ocie.                 METTER ÀJOUR LE PANNER                                                                                                    |                                                                                                    |                                                                       |                            |                                                              |                              | FINALISER LA            | → ,          |
| Ébiment Prix unitaire Qté Total   Image: Description of the state of the state | Votre panie                                                                                                    | Modifier vos objets, ajouter un code promoti<br>Accuel - Votre panier | onnel ou procéder au paiem | ent                                                          |                              |                         |              |
| Élément Prixuitaire Qté     El KLUBE: 2h de Bainéo     Durnesseur: LE RLUBE:     assoure 1200 @     1 x     1 x     1 x     1 x     1 x     1 x     1 x     1 x     1 x     1 x     1 x     1 x     1 x     1 x     1 x     1 x     1 x     1 x     1 x     1 x     1 x     1 x     1 x     1 x     1 x     1 x     1 x     1 x     1 x     1 x     1 x     1 x     1 x     1 x     1 x     1 x      1 x      1 x     1 x     1 x     1 x      1 x     1 x     1 x     1 x     1 x     1 x     1 x     1 x     1 x     1 x     1 x                                                                                                    |                                                                                                    |                                                                       |                            |                                                              |                              |                         | $\mathbf{V}$ |
| LE KLUBE: 2h de Balnéo   Corrasser: LE KLUBE:   assoc: 1200 @ 1 x 12,00 C   LE KLUBE BALNEO     Entrez votre code:   Courson DE RÉDUCTION     METTRE À JOUR LE PANER     Total de la commande:     1 x 12,00 C     Total de la commande:     1 x 12,00 C <td></td> <td></td> <td></td> <td></td> <td></td> <td></td> <td></td>                                                                                                    |                                                                                                    |                                                                       |                            |                                                              |                              |                         |              |
| Image: Accord 12:00 €     Image: Accord 12:00 €                                                                                                    | Élément                                                                                                    | Prix unitaire Qté                                                     | Total                      | Résumé                                                       |                              |                         |              |
| LEKLUBE BALNEO  Total de la commande: 12,00 C  TOTAL DE RÉDUCTION  TOTAL DE RÉDUCTION  TOTAL DE RÉDUCTION  TOTAL DE RÉDUCTION                                                                                                    | Élément                                                                                                    | Prix unitaire Qté                                                     | Total                      | Résumé<br>Total                                              | 12.00 €                      |                         |              |
| Entrez vote code: COUPON DE RÉDUCTION                                                                                                    | Élément           LE KLUBE : 2h de Balnéo           Fournisseur : LE KLUBE                                                                                                    | Prix unitaire Qté                                                     | Total<br>12,00 C           | Résumé<br>Total<br>Total des taxes:                          | 12.00 €<br>0.00 €            |                         |              |
|                                                                                                    | Élément           LE KLUBE : 2h de Balnéo           Fournisseur : LE KLUBE           LE KLUBE BALNEO                                                                                        | Prix unitaire Qté<br>2600-612,00€ 1 ¥                                 | Total<br>12,00 C           | Résumé<br>Total<br>Total des taxes:<br>Total de la commande: | 12.00 €<br>0.00 €<br>12,00 € |                         |              |
|                                                                                                    | Elément           EKLUBE : 2h de Balnéo           Fournisseur : Le KLUBE           LE KLUBE BALNEO           Entrez votre code                                                              | Prix unitaire Qté                                                     | Total<br>12,00 C           | Résumé Total Total Total de la commande:                     | 1200 6<br>0,00 6<br>12,00 C  |                         |              |
|                                                                                                    | Elément           EKLUBE : 2h de Balnéo           Fournisseur : LE KLUBE           LE KLUBE BALNEO           Entrez votre code.                                                             | Prix unitaire Qté                                                     | Total<br>12,00 C           | Résumé<br>Total<br>Total des taxes:<br>Total de la commande: | 12.00 6<br>0.00 6<br>12.00 C | >                       |              |
| X VIDER LE PANIER                                                                                                    | Elément           EKLUBE: 2h de Bainéo           Fournisseur: LE KLUBE           LE KLUBE BALNEO           Entrez votre code.           Entrez votre code.           METTRE À JOUR LE PANER | Prix unitaire Qté                                                     | Total<br>12,00 €           | Résumé<br>Total<br>Total des taxes:<br>Total de la commande: | 12.00 €<br>0.00 €<br>12,00 C | $\geqslant$             |              |

# **VALIDATION ET PAIEMENT**

#### Vous pouvez ajouter d'autres prestations si besoin et si vos quotas vous le permettent. Validez ensuite votre panier et procédez au paiement en ligne.

Vos billets et votre facture vous sont ensuite envoyés par e-mail après validation du paiement. Cette marche à suivre vaut pour chaque prestation : billetteries, activités, réservations.

## ANNONCE

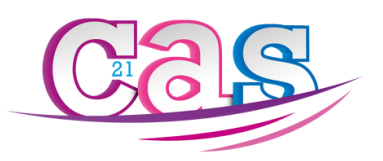

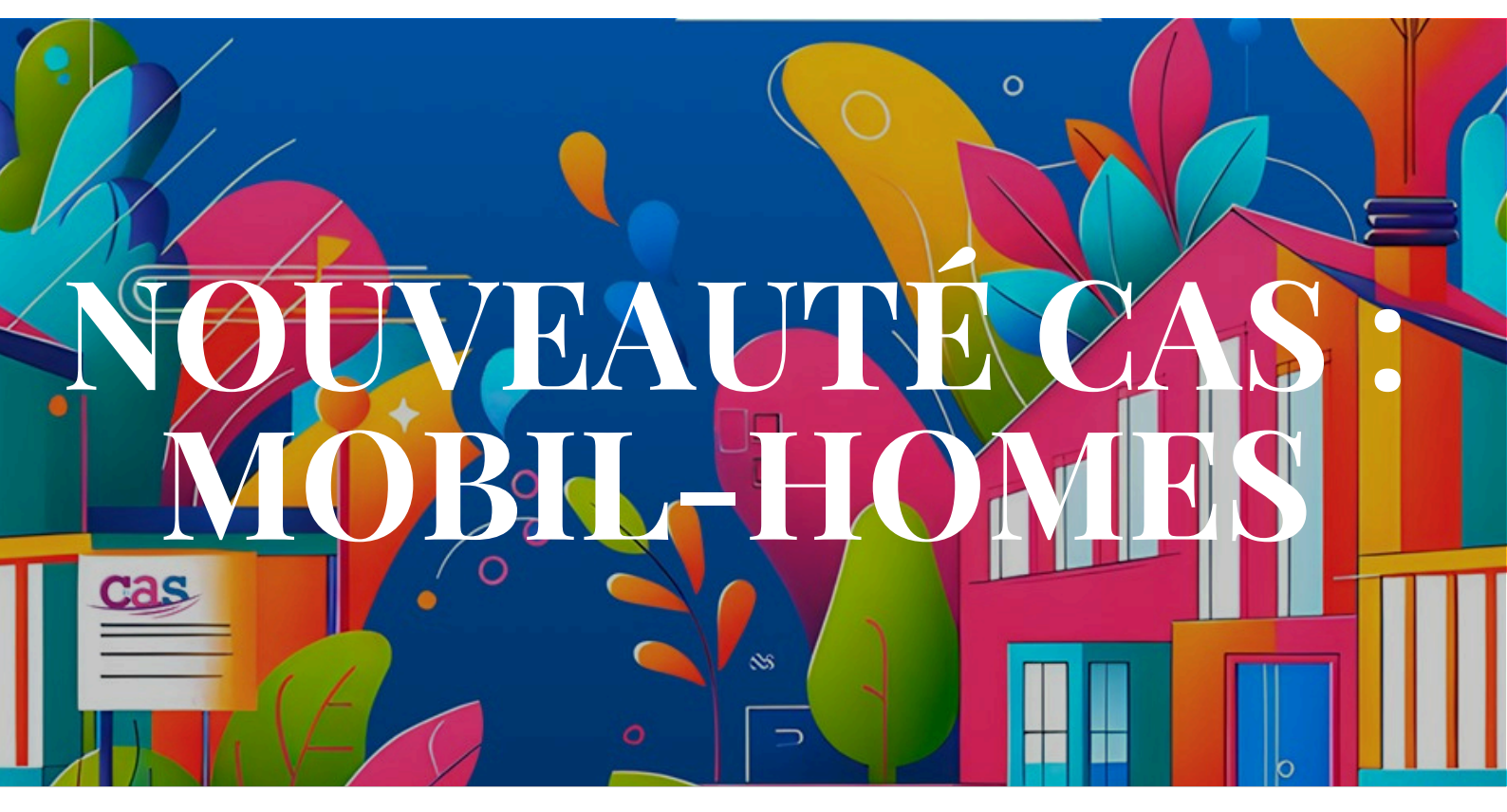

# PRÉSENTATION DES NOUVELLES RÉSERVATIONS EN LIGNE

#### Dans le cadre de ses activités, le CAS 21 propose à la location des mobil-homes premium dédiés exclusivement aux bénéficiaires de notre Comité d'Action Sociale.

Les mobil-homes sont situés dans des campings haut de gamme, souvent avec des emplacements offrant une vue imprenable sur la mer. Profitez de réductions allant jusqu'à 40% du prix public, dans un cadre exceptionnel.

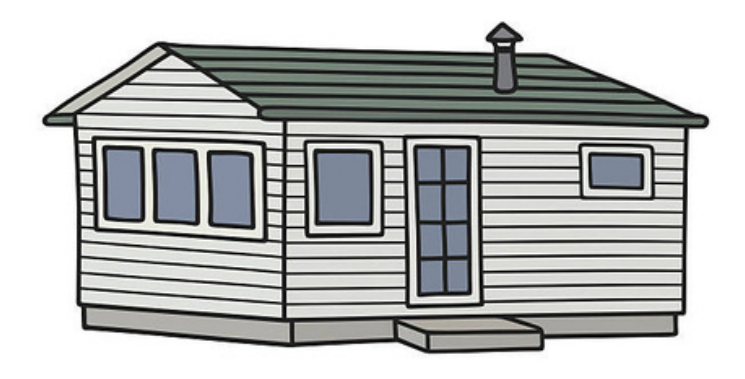

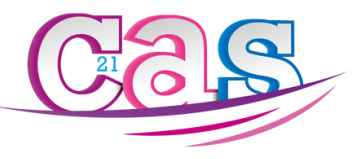

### **Réservations : Mobil-homes**

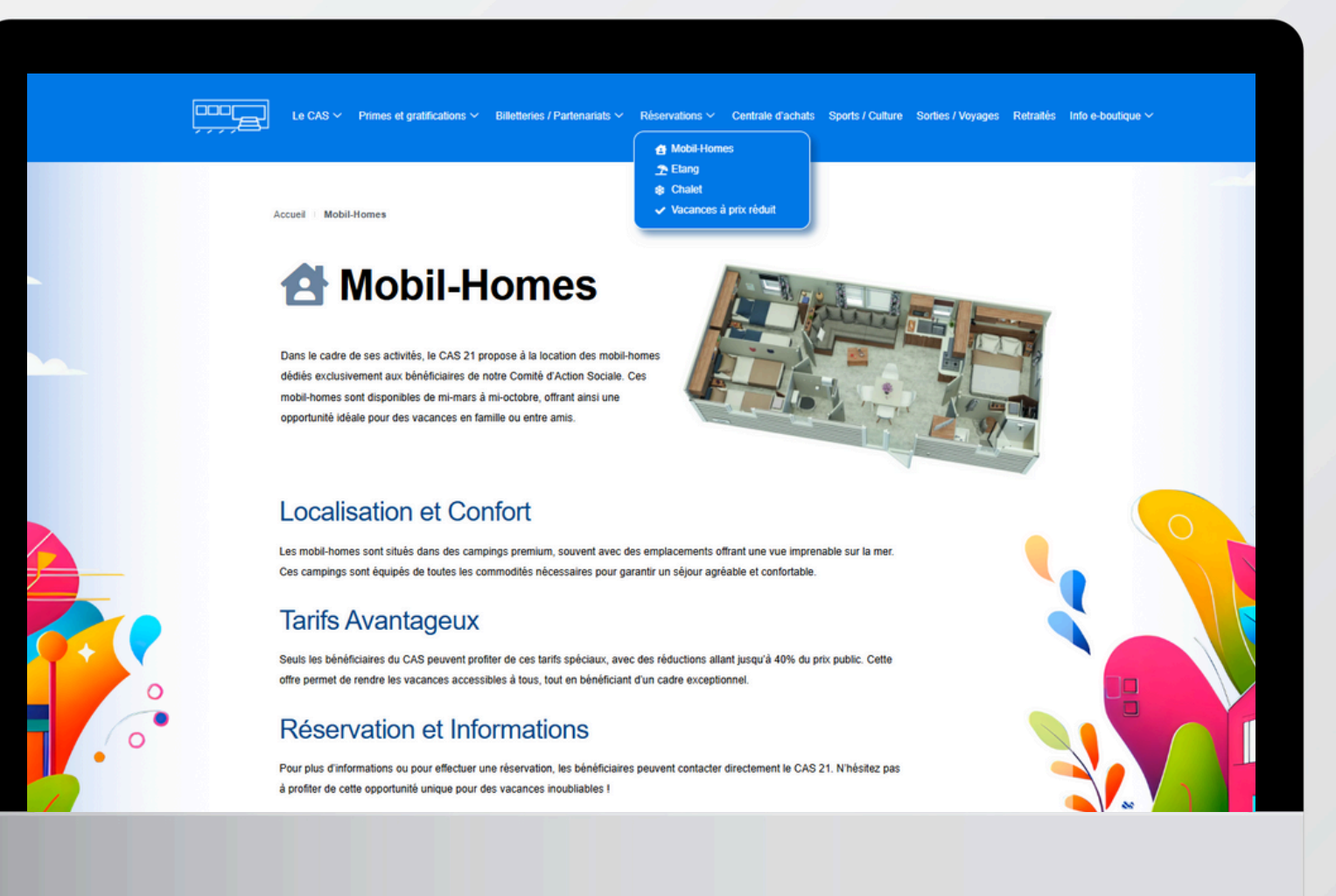

# RÉSERVEZ VOS VACANCES EN UN CLIC !

# Depuis notre nouveau site internet, accédez facilement à la réservation en ligne de vos prochaines vacances !

Via l'onglet "Réservations", découvrez nos Mobil-Homes disponibles, puis accédez à leur réservation en cliquant sur le bouton associé.

Réservations

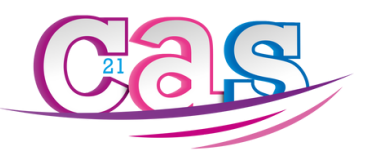

### **Réservations : Mobil-homes**

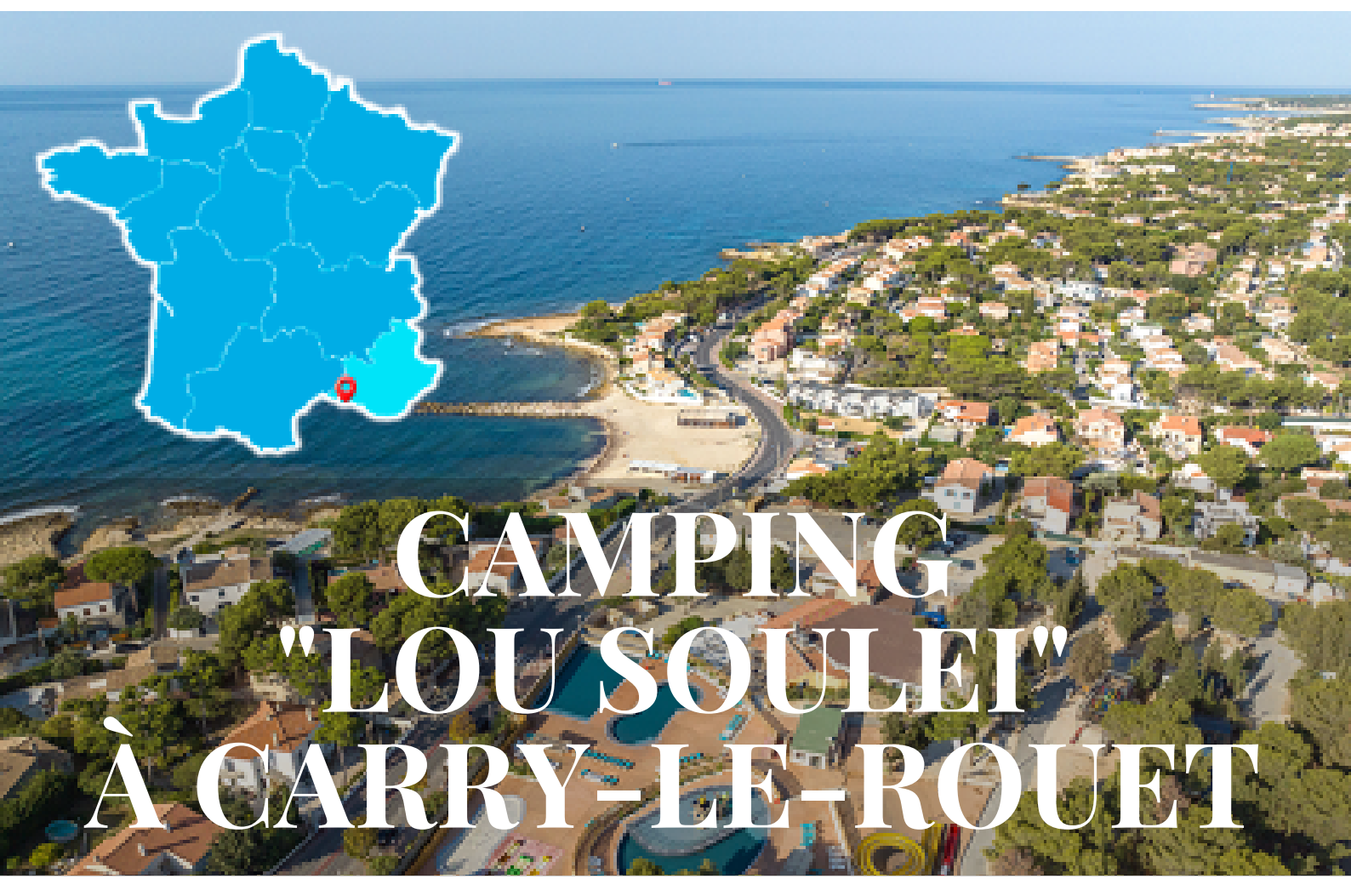

- Localisation : Carry-le-Rouet, Provence-Alpes-Côte d'Azur
- **Description :** Camping 4 étoiles situé au cœur des Calanques de la Côte Bleue, à proximité de Marseille. Il propose un espace aquatique rénové, des activités pour toute la famille, et un accès facile à la plage.
- Installations : Parc aquatique, solarium, animations festives, club enfants et ados, sports nautiques.

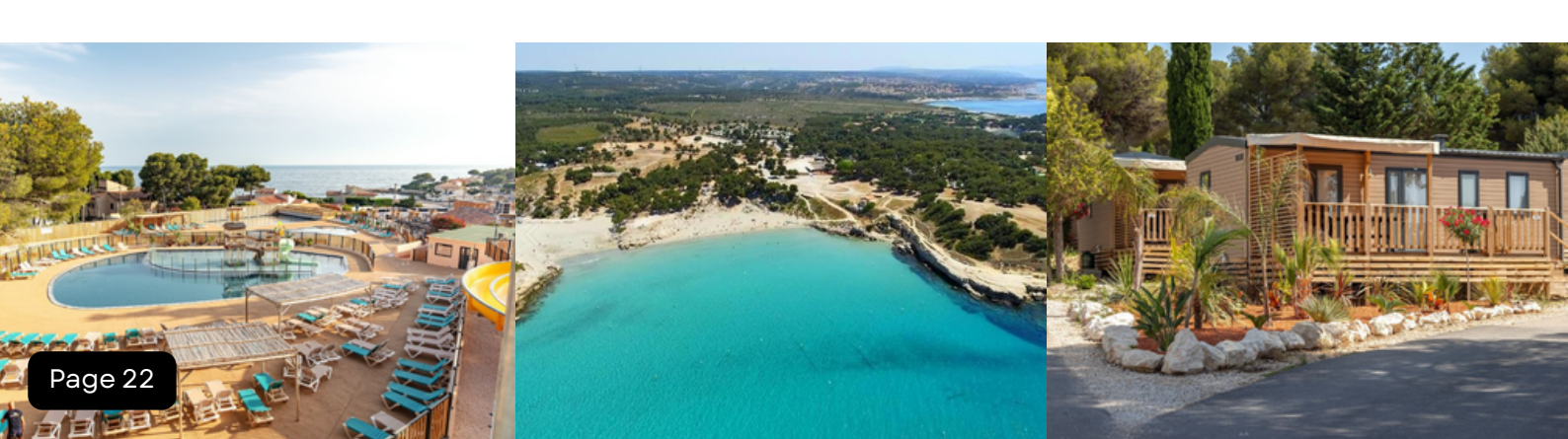

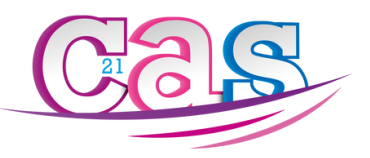

### **Réservations : Mobil-homes**

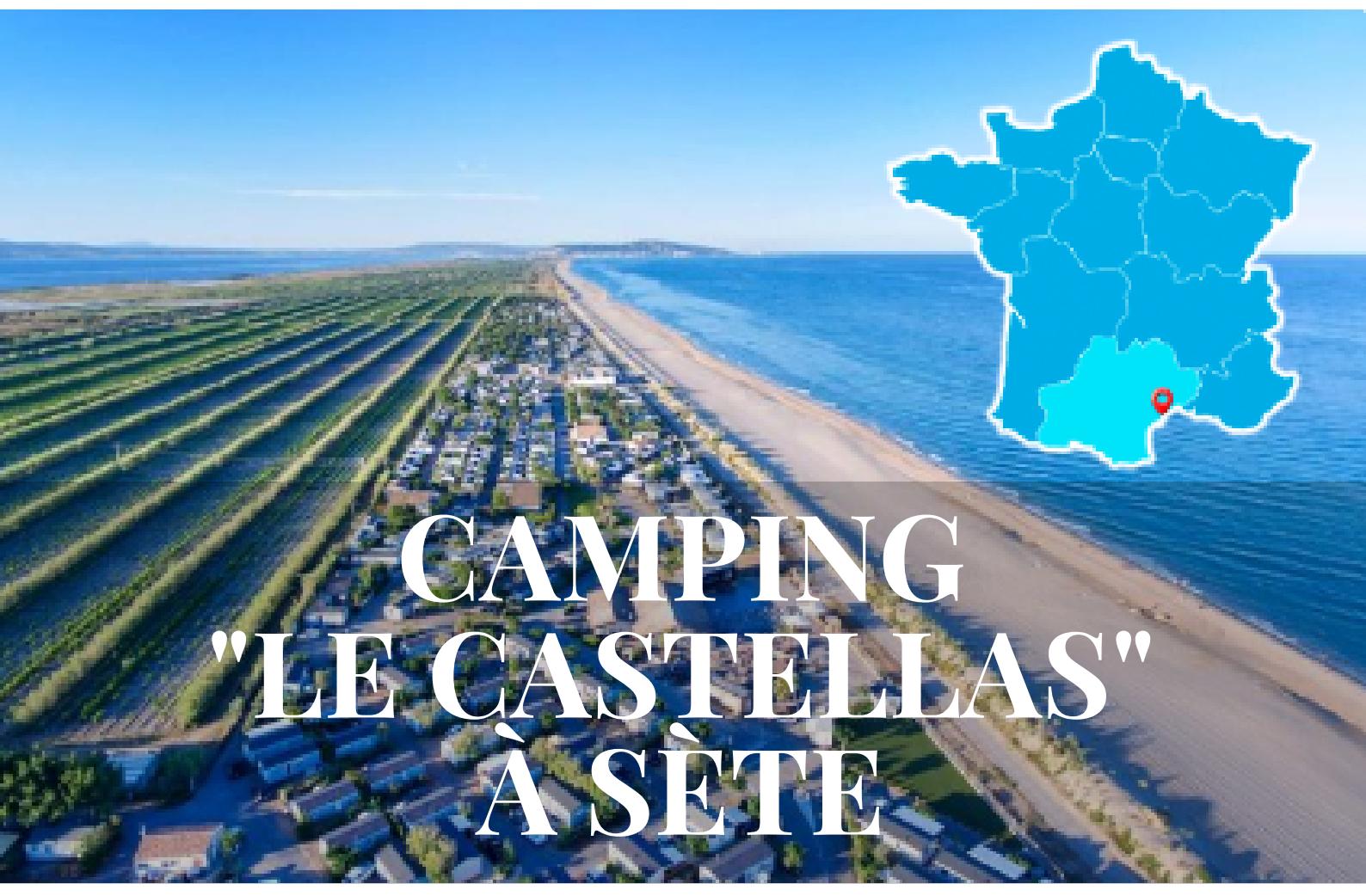

- Localisation : Sète, Occitanie
- **Description :** Camping 4 étoiles situé entre la mer et l'étang de Thau, offrant un accès direct à la plage. Il est entouré d'une pinède et propose de nombreuses activités et animations.
- Installations : Deux espaces aquatiques, terrains de sport, espace bien-être, restaurants, clubs pour enfants et ados.

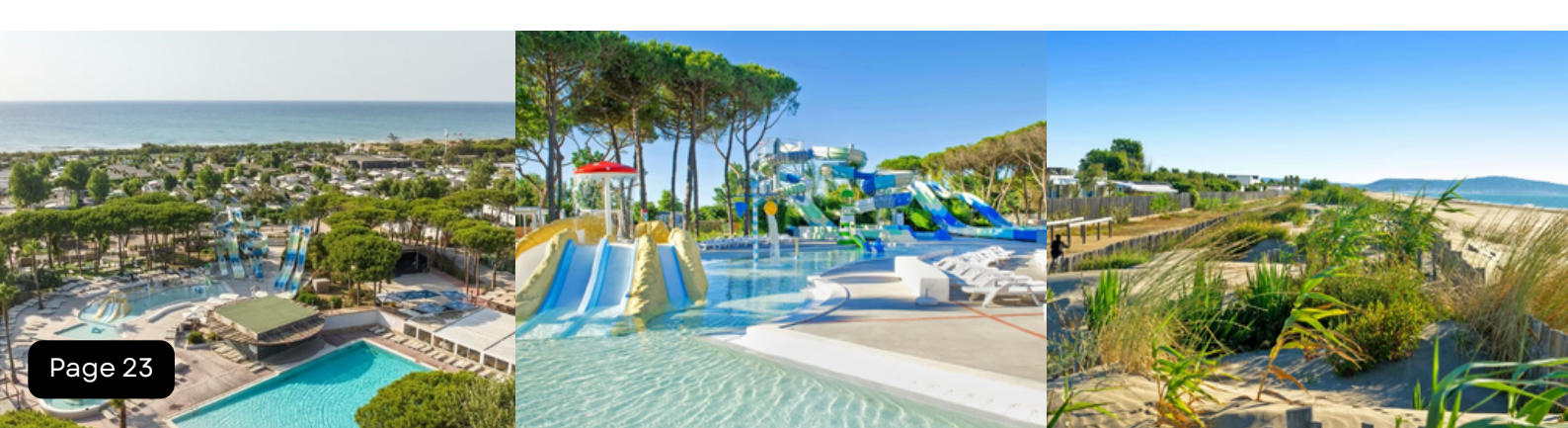

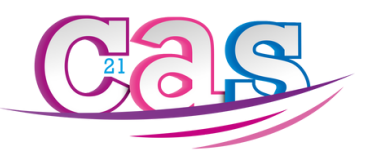

# CAMPING "LES DUNES" FORREILES

- Localisation : Torreilles, Occitanie
- Description : Camping 5 étoiles en bord de mer avec accès direct à la plage. Il offre un cadre exceptionnel entre mer et montagnes, idéal pour des vacances actives et relaxantes.
- Installations : Parc aquatique avec toboggans, piscines chauffées, mini-golf, terrains multisports, clubs pour enfants et ados, animations en soirée.

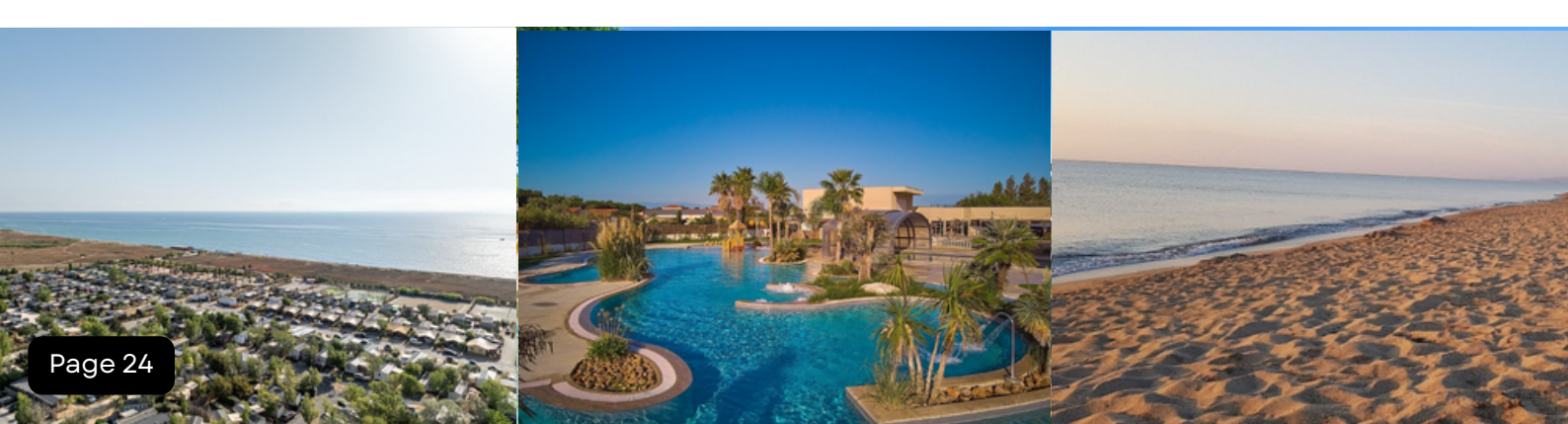

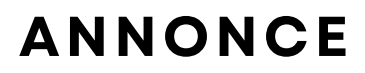

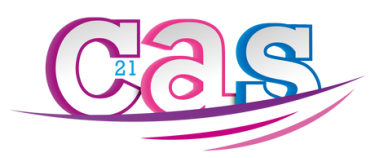

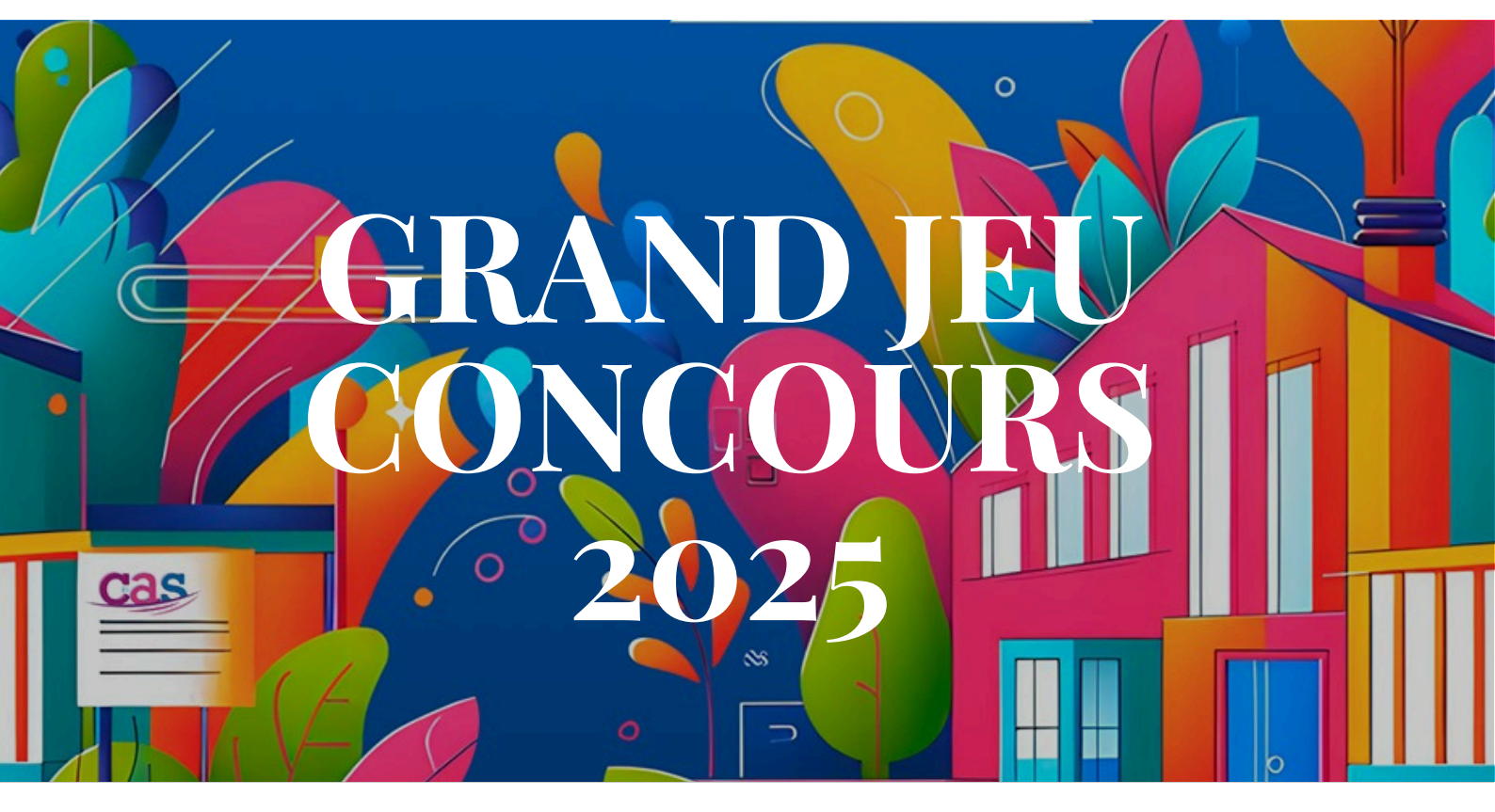

## -50 % DE REMBOURSEMENT À GAGNER SUR LA RÉSERVATION DE VOTRE MOBIL-HOME !

Et si cet été, votre séjour en mobil-home vous revenait à moitié prix ? Le CAS vous réserve une surprise exclusive pour fêter le lancement de ses 5 nouveaux mobil-homes, réservés à l'usage des membres et de leur famille.

Un seul geste : réservez votre semaine de vacances avant le 7 juillet 2025.

Vous serez automatiquement inscrit à notre tirage au sort et pourrez peut-être bénéficier de 50 % de remboursement sur votre location !

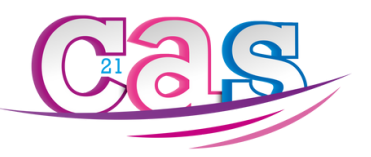

## **GRAND JEU CONCOURS 2025**

# **MODALITÉS DE PARTICIPATION**

50 % DE REMBOURSEMENT À GAGNER SUR LA RÉSERVATION DE VOTRE MOBIL-HOME

Conditions pour participer :

- Réserver une semaine complète entre le 15 juin et le 31 août 2025
- Finaliser votre réservation avant le 7 juillet 2025
- Le séjour doit avoir lieu comme prévu (séjour réalisé et non annulé)

Le ou la gagnant(e), désigné(e) par tirage au sort, recevra par virement bancaire 50 % du montant réglé, dans les 10 jours suivant la fin du séjour.

#### **DES DESTINATIONS POUR TOUS LES GOÛTS !**

Découvrez nos trois campings partenaires, tous testés et approuvés pour leur qualité, leur environnement, et leur accessibilité :

#### ---> CARRY-LE-ROUET – LOU SOULEÏ (1 MOBIL-HOME)

Un cadre méditerranéen exceptionnel, à deux pas des plages et des calanques, entre Marseille et la Côte Bleue. Idéal pour les amoureux du sud, du soleil et de la mer.

#### ---> SÈTE – LES CASTELLAS (2 MOBIL-HOMES)

Accès direct à la plage, piscine, animations et balades entre mer et étang. Le charme de l'Occitanie dans toute sa splendeur, entre gastronomie, patrimoine et nature.

#### ---> TORREILLES – LES DUNES (2 MOBIL-HOMES)

Un camping familial en bord de mer, à deux pas de l'Espagne. Parfait pour des vacances farniente ou actives entre Méditerranée, Pyrénées et villages catalans.

Tous nos mobil-homes sont modernes, confortables et entièrement équipés, avec terrasse, cuisine, salle d'eau, chambres séparées… Prêts à vous accueillir !

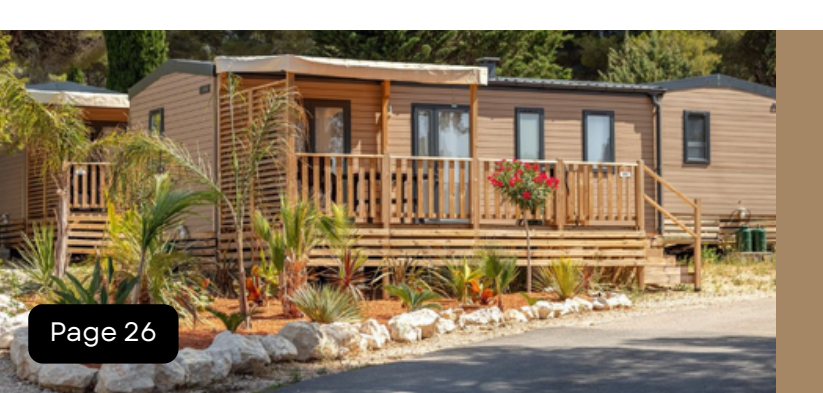

#### FAITES VITE !

Les semaines sont limitées, le jeu est réservé aux membres CAS.

> Réservez dès maintenant <u>en cliquant ici</u>

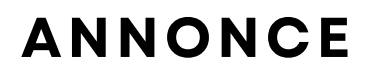

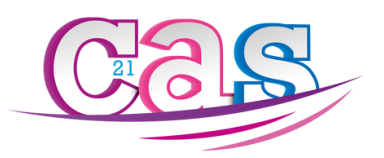

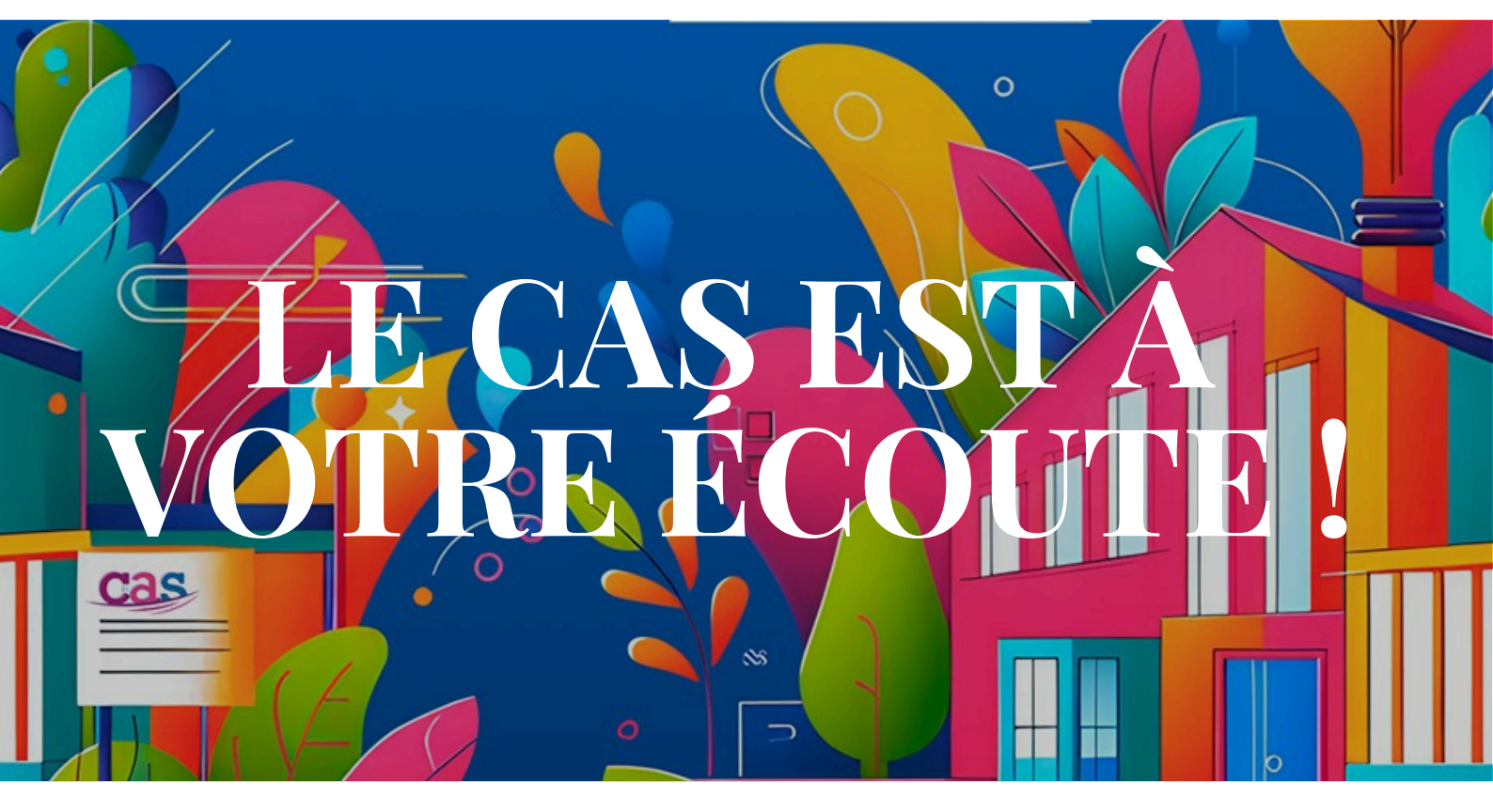

## UN DOUTE, UNE QUESTION, UN SOUCI DE CONNEXION ?

Vous pouvez réaliser toutes vos démarches en ligne… et si besoin, notre accueil physique est ouvert du lundi au vendredi pour vous accompagner pas à pas.

> Locaux du CAS 8 avenue de Dallas à Dijon Du lundi au vendredi : 9h-12h / 13h30-17h30 03.80.48.88.88 Fermés les lundis et vendredis après-midi

Par téléphone ou en vous rendant directement à nos bureaux, nous pouvons vous aider à créer votre compte, réserver, ou comprendre vos droits.